## Wireless Music Center + Station

## WACS5

Käyttöoppaita Manual do usuário Instrukcje obsługi εγχειρίδιο χρήσης

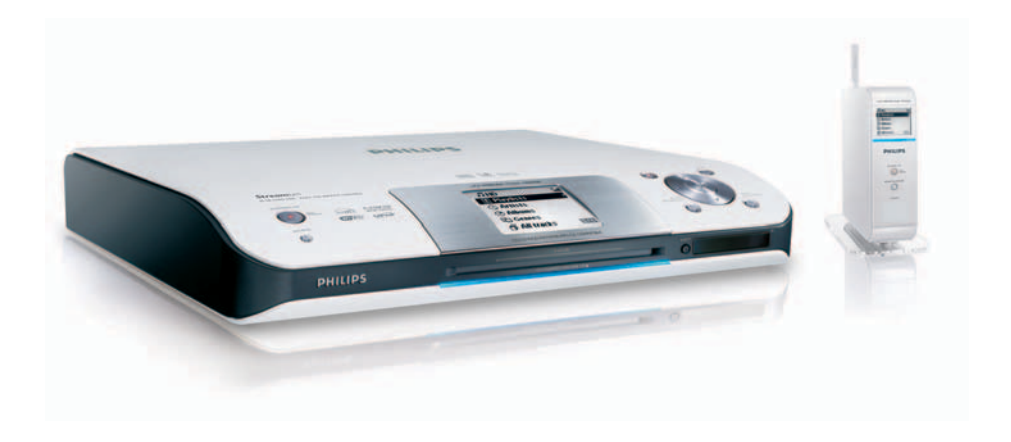

# PHILIPS

### Norge

Typeskilt finnes på apparatens underside.

Observer: Nettbryteren er sekundert innkoplet. Den innebygde netdelen er derfor ikke frakoplet nettet så lenge apparatet er tilsluttet nettkontakten.

For å redusere faren for brann eller elektrisk støt, skal apparatet ikke utsettes for regn eller fuktighet.

| ( | CE | 06 | 582 | 2( | ) R8 | TTE | Dire | ctive    | 1999 | /5/EC        |
|---|----|----|-----|----|------|-----|------|----------|------|--------------|
|   | BE | <  | DK  | 1  | GR   | 1   | ES   | 1        | FR   | $\checkmark$ |
|   | IE | <  | IT  | 1  | LU   | 1   | NL   | <b>\</b> | AT   | $\checkmark$ |
|   | PT | <  | FI  | ~  | SE   | <   | UK   | ~        | NO   | $\checkmark$ |
|   | DE | <  | CH  | ~  | PL   | ~   | HU   | ~        | SK   | $\checkmark$ |
|   | CZ | <  |     |    |      |     |      |          |      |              |

### SF

#### Luokan 1 laserlaite

Varoitus! Laitteen käyttäminen muulla kuin tässä käyttöohjeessa mainitulla tavalla saattaa altistaa käyttäjän turvallisuusluokan 1 ylittävälle näkymättömälle lasersäteilylle.

Oikeus muutoksiin varataan. Laite ei saa olla alttiina tippu-ja roiskevedelle.

Huom. Toiminnanvalitsin on kytketty toisiopuolelle, eikä se kytke laitetta irti sähköverkosta. Sisäänrakennettu verkko-osa on kytkettynä sähköverkkoon aina silloin, kun pistoke on pistorasiassa.

## Wireless Music Center WAC5

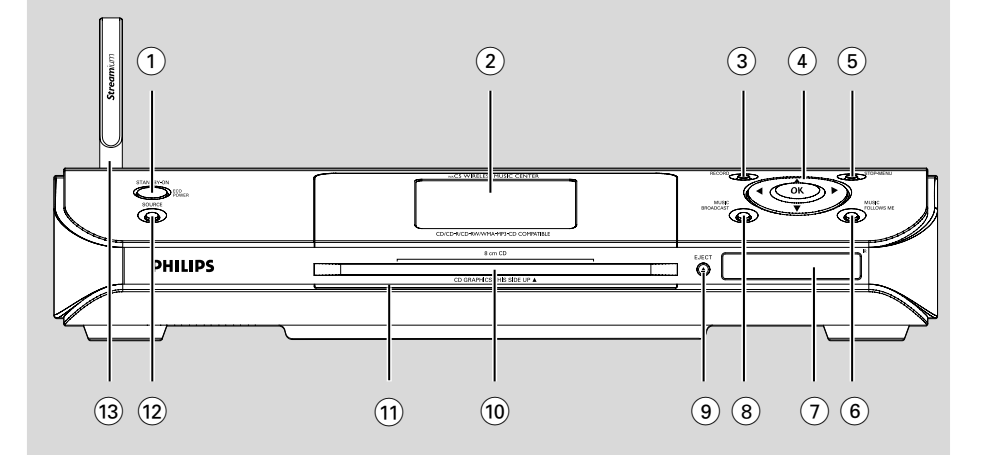

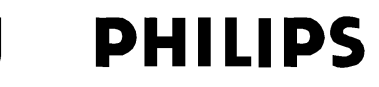

### **Philips Consumer Electronics**

HK- 0535-WACS5 (report No.)

### EC DECLARATION OF CONFORMITY

We,

Philips Consumer Electronics (manufacturer's name)

Philips, Glaslaan 2, 5616 JB Eindhoven, The Netherlands (manufacturer's address)

declare under our responsibility that the electrical product:

Philips (name)

WACS5 /22/05 (type or model)

Wireless Music Center & Station (product description)

to which this declaration relates is in conformity with the following standards:

EN55013 : 2001 EN55020 : 2002 EN 55022: 1998 EN 55024: 1998 EN 60950 : 2000 EN 300 328 : 2003 EN 301 489-1 : 2002 EN 301 489-17: 2002 EN 50371 : 2002 IEC Guide 112 : 2000

(title and/or number and date of issue of the standards)

following the provisions of R &TTE Directive 1999/5/EC (incl. 89/336/EEC & 73/23/EEC & 93/68/EEC directives and is produced by a manufacturing organization on ISO 9000 level.

Contract

Cor Luijks Technology Manager (signature, name and function)

Eindhoven, September 2, 2005 (place, date)

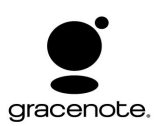

## End-User License Agreement USE OF THIS PRODUCT IMPLIES ACCEPTANCE OF THE TERMS BELOW.

This product contains technology and data from Gracenote of Emeryville, California ("Gracenote"). The technology from Gracenote (the "Gracenote Embedded Software") enables this product to do disc identification and obtain music-related information, including name, artist, track, and title information ("Gracenote Data"), which is included on the Gracenote Database (the "Gracenote Database").

You agree that you will use Gracenote Data, the Gracenote Database, and Embedded Software for your own personal non-commercial use only. You agree that you will access Gracenote Data only by means of the standard end user functions and features of this product. You agree not to assign, copy, transfer or transmit the Embedded Software or any Gracenote Data to any third party. YOU AGREE NOT TO USE OR EXPLOIT GRACENOTE DATA, THE GRACENOTE DATABASE, OR GRACENOTE COMPONENT, EXCEPT AS EXPRESSLY PERMITTED HEREIN.

You agree that your non-exclusive license to use the Gracenote Data, the Gracenote Database, and Embedded Software will terminate if you violate these restrictions. If your license terminates, you agree to cease any and all use of the Gracenote Data, the Gracenote Database, and Gracenote Embedded Software. Gracenote reserves all rights in the Gracenote Data, Gracenote Database, and Gracenote Embedded Software, including all ownership rights. You agree that Gracenote may enforce its rights under this Agreement against you directly in its own name.

The Embedded Software and each item of Gracenote Data are licensed to you "AS IS." Gracenote makes no representations or warranties, express or implied, regarding the accuracy of any Gracenote Data. Gracenote reserves the right to delete data or to change data categories in any Data updates and for any cause that Gracenote deems sufficient. No warranty is made that the Embedded Software is error-free or that functioning of the Embedded Software will be uninterrupted. Gracenote is not obligated to provide you with any new enhanced or additional data types or categories that Gracenote may choose to provide in the future.

GRACENOTE DISCLAIMS ALL WARRANTIES EXPRESS OR IMPLIED, INCLUDING, BUT NOT LIMITED TO, IMPLIED WARRANTIES OF MERCHANTABILITY, FITNESS FOR A PARTICULAR PURPOSE, TITLE, AND NON-INFRINGEMENT. GRACENOTE DOES NOT WARRANT THE RESULTS THAT WILL BE OBTAINED BY YOUR USE OF THE GRACENOTE COMPONENT OR ANY GRACENOTE SERVER. IN NO CASE WILL GRACENOTE BE LIABLE FOR ANY CONSEQUENTIAL OR INCIDENTAL DAMAGES OR FOR ANY LOST PROFITS OR LOST REVENUES.

## Index

Suomi

Português

Polski

| Suomi 8      |  |
|--------------|--|
| Português 44 |  |
| Polski 80    |  |
| Ελληνικά 116 |  |

#### LGPL Library written offer

This product contains Linux 2.4.27-vrsl, that is made available under the GNU LGPL license version 2.1 (hereafter called "the Library").

Philips Electronics Hong Kong Ltd. hereby offers to deliver or make available, upon request, for a charge no more than the cost of physically performing source distribution, a complete machine-readable copy of the corresponding source code of the Library on a medium customarily used for software interchange.

Please contact: Mr: Bin Li BLC Audio PDCC Development 5/F, Philips Electronics Building 5 Science Park East Avenue Hong Kong Science Park Shatin Hong Kong

This offer is valid for a period of three years after the date of purchase of this product.

#### **GPL Package written offer**

This product contains Linux 2.4.27-vrsl, that is made available under the GNU GPL license version 2 (hereafter called "the Program").

Philips Electronics Hong Kong Ltd. hereby offers to deliver or make available, upon request, for a charge no more than the cost of physically performing source distribution, a complete machine-readable copy of the corresponding source code of the Program on a medium customarily used for software interchange.

Please contact: Mr. Bin Li BLC Audio PDCC Development 5/F, Philips Electronics Building 5 Science Park East Avenue Hong Kong Science Park Shatin Hong Kong

This offer is valid for a period of three years after the date of purchase of this product.

## Περιεχόμενα

### Γενικές Πληροφορίες

| Σχετικά με το WACS5            | 117 |
|--------------------------------|-----|
| Παρεχόμενα Εξαρτήματα          | 117 |
| Ηλεκτρονική υποστήριξη Philips | 118 |
| Περιβαλλοντικές πληροφορίες    | 119 |
| Συντήρηση                      | 119 |
| Πληροφορίες Ασφαλείας          | 119 |

### Έλεγχοι

| Έλεγχοι στο Κέντρο                    | 120 |
|---------------------------------------|-----|
| Έλεγχοι του Σταθμού                   | 121 |
| Τηλεχειριστήριο Κέντρου 2 δρόμων 122- | 123 |
| Τηλεχειριστήριο Σταθμού Ι23-          | 124 |

### Εγκατάσταση

| Τοποθέτηση Κέντρου και Σταθμού 126       |
|------------------------------------------|
| <b>Τοποθέτηση βάσης επάνω σε</b> Station |
| (Σταθμός)Ι26                             |
| Εγκατάσταση σύνδεσης Wi-Fi μεταξύ        |
| Κέντρου και ΣταθμούΙ26-127               |
| Οπίσθιες συνδέσειςΙ27-Ι29                |
| Σύνδεση με ηχοσύστημα                    |
| Σύνδεση στον ΗΥ σας                      |
| Σύνδεση πρόσθετης συσκευής               |
| Χρήση ισχύος ΕΡ 129                      |
|                                          |

### Προετοιμασία

| Χρήση τηλεχειριστηρίουΙ 30-            | 131 |
|----------------------------------------|-----|
| Προετοιμασία                           |     |
| Χρήση του τηλεχειριστηρίου του Κέντρου |     |
| Χρήση των ελέγχων πλοήγησης            | 132 |

### Βασικές λειτουργίες

| Αλλαγή σε αναμονή/ ενεργοποίηση και |     |
|-------------------------------------|-----|
| επιλογή λειτουργιών                 | 133 |
| Αλλαγή σε Εξοικονόμηση Ισχύος/      |     |
| ενεργοποίηση                        | 133 |
| Αυτόματη αναμονή                    | 134 |
| Ρύθμιση της φωτεινότητας της μπλε   |     |
| ένδειξης                            | 134 |
| Προσαρμογή παρουσίασης              | 134 |
| Επιλογή γλωσσών                     | 134 |
|                                     |     |

### HD

| Διαφορετικές λειτουργίες αναπαραγωγής:<br>REPEAT SHIJEELE |
|-----------------------------------------------------------|
| Δημιουργία Καταλόγου Αναπαραγωγής:                        |
| προσαρμοσμένη συλλογή της αγαπημένης                      |
| σας μουσικήςΙ37-Ι38                                       |
| Διαγραφή καταλόγου αναπαραγωγής,                          |
| άλμπουμ ή κομματιούΙ38                                    |
| Δημιουργία μουσικής βιβλιοθήκης στο                       |
| ΚέντροΙ38-Ι4Ι                                             |
| Αντιγραφή CD                                              |
| Εισαγωγή από ΗΥ                                           |
| Εγγραφή απο Εςωτερική πηγή                                |
|                                                           |
|                                                           |
| οιαθετει κεντρο και Ζταθμους                              |
| MUSIC FOLLOWS ME                                          |
| MUSIC BROADCAST                                           |
| Διαχείριση σταθμού                                        |
| Πρόσθεση σταθμού                                          |
| Διαγραφή σταθμού                                          |
| Εμφάνιση κατάστασης σταθμού                               |
| Πληροφορίες για το WACS5 144                              |
| Υλικολογισμικό                                            |
| Αναβάθμιση υλικολογισμικού                                |
| Δημιουργήστε ξανά μια σύνδεση Wi-Fi                       |

### CD

| Δίσκοι για αναπαραγωγήΙ4                                                                                  | 5      |
|----------------------------------------------------------------------------------------------------|--------|
| Αναπαραγωγή δίσκωνΙ45-Ι4                                                                                  | 6      |
| Επιλογή και αναζήτησηΙ46-Ι4                                                                               | 7      |
| Επιλογή διαφορετικού άλμπουμ ή κομματιού<br>Εύρεση διέλευσης εντός ενός<br>κομματιού κατά την αναπαραγωγή |        |
| Διαφορετικές λειτουργίες αναπαραγωγής:<br>ΕΠΑΝΑΛΗΨΗ, ΑΝΑΔΙΑΤΑΞΗ                                           | 7<br>7 |

### AUX/UPnP/SLEEP

| ΑUΧ <b>(Ακρόαση εξωτερικής πηγής, σ</b> | то      |
|-----------------------------------------|---------|
| Κέντρο μόνο)                            | 148     |
| UPnP (στο Σταθμός μόνο)                 | 148-149 |
| SLEEP                                   | 149-150 |

### Επαναφορά

| Επαναφορά |                                         | 150 |
|-----------|-----------------------------------------|-----|
| Enavayopa | ••••••••••••••••••••••••••••••••••••••• | 150 |

| Διόρθωση | πιθανών | βλαβών |
|----------|---------|--------|
|          |         |        |

### Σχετικά με το WACS5

Το WACS5 αποτελεί μια άριστη προσθήκη στο οικιακό σας ηχοσύστημα.

Το WACS5 αποτελείται από ένα Κέντρο WAC5 και από ένα Σταθμό WAS5. Σε ένα Κέντρο WAS5 μπορούν να συνδεθούν μέχρι και 5 Σταθμοί.

Στο σκληρό δίσκο 80GB\* του WAC5, μπορείτε να αποθηκεύσετε μέχρι και 1500 CD ήχου. Η αποθηκευμένη μουσική μπορεί να κρυπτογραφηθεί ασύρματα, μέσω Wi-Fi\*\*, από το Κέντρο στους συνδεδεμένους Σταθμούς.

Μπορείτε εύκολα να συνδέσετε το WACS5 σας στα υπάρχοντα οικιακά σας ηχοσυστήματα, όπως δέκτη ήχου και εικόνας, σύστημα οικογενειακού κινηματογράφου, μίνι σύστημα ή μικροσύστημα ή ηχεία πολυμέσων (με ενσωματωμένο ενισχυτή) και ενισχυτές ήχου.

Δεν υπάρχει λόγος να περιορίζεστε σε συσκευές αναπαραγωγής CD ή στον HY σας κτλ., ή να μπλέκεστε με καλωδιώσεις. Τώρα πια θα είστε ελεύθεροι να απολαμβάνετε και να μοιράζεστε την αγαπημένη σας μουσική σε όλους τους χώρους του σπιτιού.

Η διαθέσιμη χωρητικότητα αποθήκευσης έχει ως βάση 4 λεπτά ανά τραγούδι, μέσο όρο 10 τραγουδιών ανά CD, κωδικοποίηση 128 λβπτ ΝΠ3 και δεδομένο ότι το λειτουργικό λογισμικό αποτελεί μέρος της μνήμης του προϊόντος.

Ο πραγματικός ελεύθερος χώρος είναι 69HB ή λιγότερο, λόγω διαμερίσματος βφζζεσ για συμπίεση MP3, υλικολογισμικού, βάσης δεδομένων μουσικής CD και αποθηκευμένων κομματιών επίδειξης.

\*\* Το Wi-Fi, ή ΙΕΕΕ802.11 b/g, αποτελεί το διεθνές ηγετικό πρότυπο της βιομηχανίας ασύρματων δικτύων ευρείας ζώνης. Μεταφέρει ψηφιακά δεδομένα με μεγαλύτερο εύρος ζώνης.

### Παρεχόμενα Εξαρτήματα

- Τηλεχειριστήριο Κέντρου με 4 μπαταρίες ΑΑΑ
- Τηλεχειριστήριο Σταθμού με Ι μπαταρία CR2025
- Βάση στήριξης για Station (Σταθμός)
- Προσαρμογέας DC (συνεχούς ρεύματος)
   για Τυαυιοξ (Σταθμός)
- 2 ω Καλώδια ήχου (για Center (Κέντρο) και Station (Σταθμός))
- Ι καλώδιο Ευθεσξευ
- CD Εγκατάστασης

Το παρόν συμμορφώνεται με τις προδιαγραφές περί ραδιοηλεκτρικών παρεμβολών της Ευρωπαϊκής Κοινότητας.

Διά του παρόντος η Philips Consumer Electronics, BG Audio Video Entertainment, δηλώνει ότι το παρόν προϊόν WACS5 συμμορφώνεται με τις αναγκαίες προδιαγραφές και άλλες σχετικές διατάξεις της Οδηγίας 1999/5/ΕΚ.

#### ΠΡΟΣΟΧΗ

Χρήση ελέγχων, προσαρμογές ή εκτέλεση διαδικασιών διαφορετικών από αυτές που ορίζονται στο παρόν ενδέχεται να οδηγήσουν σε επικίνδυνη έκθεση σε ακτινοβολία ή σε άλλη μη ασφαλή λειτουργία.

Κάθε χωρίς άδεια υου νομίμου καυόχου (και μη περιοριτυικά) αναπαραγωγή, ανυιγραζή, διατκευή, μευάδοτη υων προτυαυευομένων από υο Νόμο "περί Πνευμαυικής Ιδιοκυητίας" έργων, τυμπεριλαμ§ανομένων υων προγραμμάυων ηλεκυρονικών υπολογιτυών, αρχείων, καθώς και η αναμευάδοτη και αναπαραγωγή ήχου και εικόνας, απαγορεύευαι αυτυηρά. Κάθε υέυοια παρα§ίατη θεμελιώνει ατυική ευθύνη για αποζημίωτη και οδηγεί τε ποινική δίωξη υου παρα§άυη. Αυυή η τυτκευή δεν πρέπει να χρητιμοποιείυαι για υέυοιους τκοπούς.

### Ηλεκτρονική υποστήριξη Philips

Τα προϊόντα Πθιμιπτ έχουν σχεδιαστεί και κατασκευαστεί σύμφωνα με τα υψηλότερα πρότυπα ποιότητας. Σε περίπτωση που το προϊόν Philips Connected Planet δεν λειτουργεί σωστά, σας προτείνουμε να ελέγξετε το Εγχειρίδιο Χρήστη για να βεβαιωθείτε ότι το προϊόν σας έχει συνδεθεί και ρυθμιστεί σωστά.

Η ιστοσελίδα για υποστήριξη του Connected Planet: **www.philips.com**/ **support** σας προσφέρει όλες τις πληροφορίες που χρειάζεστε για να απολαύσετε στο έπακρο το προϊόν σας, αλλά και για νέες προσθήκες σε αυτό το συναρπαστικό πεδίο, ώστε να καταστήσετε την εμπειρία οικιακής ψυχαγωγίας ακόμα πιο ευχάριστη.

Παρακαλούμε επισκεφθείτε: www.philips.com/support και εισάγετε το όνομα του προϊόντος σας (WACS5) για να δείτε:

- FAQ (Συχνές Ερωτήσεις)
- Τελευταία εγχειρίδια χρήστη και εγχειρίδια λογισμικού ΗΥ
- Αρχεία αναβάθμισης υλικολογισμικού για WACS5
- Τελευταίες μεταφορτώσεις λογισμικών ΗΥ
- Αλληλεπιδραστική επίλυση προβλημάτων

Καθώς είναι εφικτό να αναβαθμίσετε το προϊόν σας, σας προτείνουμε να καταχωρήσετε το προϊόν σας στη σελίδα **www.philips.com/register** για να ενημερώνεστε για νέες διαθέσιμες, δωρεάν, αναβαθμίσεις.

Απολαύστε το WACS5!

Ο αριθμός μοντέλου βρίσκεται στο πίσω μέρος της συσκευής.

### Περιβαλλοντικές πληροφορίες

Δεν έχει χρησιμοποιηθεί περιττή συσκευασία. Προσπαθήσαμε ώστε η συσκευασία να διαχωρίζεται σε τρία υλικά: χαρτόνι (κιβώτιο), αφρολέξ από πολυστερίνη και πολυεθυλαίνιο (σακκούλες, προστατευτικά φύλλα).

Ya υλικά αυτά μπορούν να ανακυκλωθούν και να επαναχρησιμοποιηθούν αν αποσυναρμολογηθούν από εξειδικευμένη εταιρεία. Παρακαλούμε ακολουθείστε τους τοπικούς κανονισμούς σχετικά με τη διάθεση των υλικών συσκευασίας, καμμένων μπαταριών και παλιών συσκευών.

### Απόρριψη του παλαιού προϊόντος σας

Το προϊόν σας είναι σχεδιασμένο και κατασκευασμένο από υλικά και συστατικά υψηλής ποιότητας, τα οποία μπορούν να ανακυκλωθούν και να επαναχρησιμοποιηθούν.

Όταν σε ένα προϊόν υπάρχει το σύμβολο του τροχοφόρου διαγραμμένου κάδου απορριμμάτων, σημαίνει ότι το προϊόν καλύπτεται από την Ευρωπαϊκή Οδηγία 2002/ 96/EC

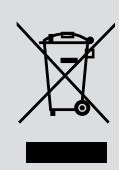

Παρακαλούμε ενημερωθείτε σχετικά με το ξεχωριστό τοπικό σύστημα συλλογής ηλεκτρικών και ηλεκτρονικών προϊόντων.

Παρακαλούμε πράξτε σύμφωνα με τους τοπικούς κανονισμούς και μην απορρίπτετε τα παλαιά προϊόντα σας μαζί με οικιακά απορρίμματα. Η σωστή απόρριψη των παλαιών προϊόντων θα βοηθήσει στην αποτροπή αρνητικών συνεπειών στο περιβάλλον και την ανθρώπινη υγεία.

### Συντήρηση

### Λαθαρισμός του περιβλήματος

 Χρησιμοποιείστε ένα μαλακό πανί και λίγο διάλυμα ήπιου απορρυπαντικού. Μη χρησιμοποιείσετε διάλυμα που περιέχει οινόπνευμα, αμμωνία ή αποξεστικά. Μην πιέζετε με δύναμη τα ηχεία.

### Λαθαρισμός των δίσκων

 Όταν οι δίσκοι είναι βρώμικοι, καθαρίστε τους με ένα πανί καθαρισμού, σκουπίζοντάς τους από το κέντρο προς την περιφέρεια.

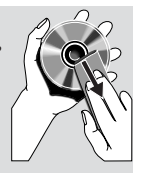

Νη χρησιμοποιείσετε διαλυτικά όπως βενζίνη, διαλυτικά ή καθαριστικά του εμπορίου ή σπρέϊ που είναι κατάλληλα για τον καθαρισμό αναλογικών δίσκων.

### Προστασία του σκληρού δίσκου

 Προφυλάξτε το WAC5 Γεξυεσ (Κέντρο) από δυνατούς κραδασμούς που ενδέχεται να προκαλέσουν ζημιά στο σκληρό δίσκο.

### Πληροφορίες Ασφαλείας

- Μπορείτε να καθαρίσετε τη συσκευή με ένα κομμάτι δέρματος σαμουά το οποίο έχετε υγράνει ελαφρά.
- Μην εκθέτετε τη συσκευή, τις μπαταρίες, τα CD ή τις κασέτες σε υγρασία, βροχή, άμμο ή σε υψηλές θερμοκρασίες, για παράδειγμα από πηγές θέρμανσης ή από την άμεση ακτινοβολία του ήλιου.
- Τοποθετήστε το σύστημα σε μέρος όπου εξασφαλίζεται ο επαρκής εξαερισμός του, για να αποτρέψετε την άνοδο της θερμοκρασίας στο εσωτερικό του. Αφήστε τουλάχιστον 10 εκ. (4 ίντσες) απόσταση από το πίσω και από το πάνω μέρος της μονάδας και 5 εκ. (2 ίντσες) από την κάθε πλευρά.
- Ο αερισμός δεν θα πρέπει να εμποδίζεται καλύπτοντας τα ανοίγματα με αντικείμενα, όπως εφημερίδες, τραπεζομάντιλα, κουρτίνες, κλπ.
- Η συσκευή δεν πρέπει να έρχεται σε απολύτως καμία επαφή με το νερό.
- Δεν θα πρέπει να τοποθετείται πάνω στη συσκευή πηγές γυμνής φλόγας, όπως αναμμένα κεριά.
- Δεν θα πρέπει να τοποθετείται πάνω στη συσκευή αντικείμενα γεμισμένα με υγρό, όπως ανθοδοχεία.
- Τα μηχανικά στοιχεία της συσκευής είναι εξοπλισμένα με αυτολιπαινόμενους τριβείς και γι' αυτό δεν πρέπει να λαδώνονται ή να λιπαίνονται.

Έλεγχοι στο Κέντρο (Άνω και μπροστινοί πίνακες)

### 1) STANDBY-ON/ ECO POWER

- πατήστε στιγμιαία για να ενεργοποιήσετε το
   Κέντρο ή να περάσετε στη λειτουργία
   αναμονής
- πατήστε και κρατήστε πατημένο για να
   ενεργοποιήσετε το Κέντρο ή να περάσετε
   στη λειτουργία Εξοικονόμησης Ισχύος
- Πράσινη ένδειζη: φωτίζεται σε πράσινο χρώμα όταν η συσκευή είναι ενεργοποιημένη, αναβοσβήνει κατά την ψηφιακή εξαγωγή δεδομένων από CD ή την μετατροπή MP3( Όταν η συσκευή είναι ενεργή)
- Κόκκινη ένδειζη: φωτίζεται σε κόκκινο χρώμα όταν γυρίσετε τη συσκευή σε κατάσταση Standby (Αναμονή) ή σε ECO POWER (κατάσταση εξοικονόμησης ενέργειας)

### 2 Παρουσίαση

- εμφανίζει την κατάσταση του Κέντρου
- **3 RECORD [ЕГГРАФН]**
- CD/AUX: ξεκινά εγγραφή στο σκληρό δίσκο
- ④ ◀ / ▶ / ▲ / ▼
- έλεγχοι πλοήγησης (αριστερά, δεξιά, πάνω, κάτω) για να ολισθήσετε στον κατάλογο επιλογών
  - ◀
- HD/CD: επιστρέφει στους προηγούμενους καταλόγους επιλογών

### ▲ / ▼

 ΗD/CD: παραβλέπει/ αναζητά κομμάτια/ δίοδο εμπρόσθια/ οπίσθια (στην οθόνη αναπαραγωγής); γρήγορη ολίσθηση στον κατάλογο επιλογών

/ OK

επιβεβαιώνει την επιλογή

### ОК

- HD/CD: ξεκινά ή διακόπτει την αναπαραγωγή
- CD: επιλέγει ή αντεπιλέγει κομμάτια που θα εγγραφούν στο σκληρό δίσκο!

### 5 STOP • MENU

- σταματά την αναπαραγωγή ή εγγραφή
- εισέρχεται ή εξέρχεται από το μενού εγκατάστασης

### ⑥ MUSIC FOLLOWS ME [H MOYΣIKH ME AKOΛΟΥΘΕΙ]

 ΗD: μεταφέρει την αναπαραγωγή μουσικής από το Κέντρο στο Σταθμό, ή από το Σταθμό στο Κέντρο

### (7) IR

- αισθητήρας για το τηλεχειριστήριο υπέρυθρων
   Διαφωτιστικές συμβουλές: Στρέφετε πάντα το τηλεχειριστήριο στον αισθητήρα.
- (8) MUSIC BROADCAST [ΜΕΤΑΔΟΣΗ ΜΟΥΣΙΚΗΣ]
- ΗD: μεταδίδει μουσική από το Κέντρο στο Σταθμό
- 9 ΕЈЕСТ [ΕΞΑΓΩΓΗ]
- εξάγει ένα δίσκο από τη θυρίδα φόρτωσης
- 10 Θυρίδα φόρτωσης CD
- 1 Μπλε ένδειξη
- φωτίζεται όταν η συσκευή έχει τεθεί σε λειτουργία
- **12 SOURCE [ПНГН]**
- επιλέγει πηγή ήχου HD, CD ή AUX
- Στη λειτουργία αναμονής: ενεργοποιεί το
   Κέντρο και επιλέγει πηγή ήχου HD, CD ή
   AUX!
- 13 Κεραία Wi-Fi

### Έλεγχοι του Σταθμού (μπροστινός πίνακας)

#### **1 STANDBY-ON/ ECO POWER**

- πατήστε στιγμιαία για να περάσει η συσκευή σε λειτουργία αναμονής
- πατήστε και κρατήστε πατημένο για να περάσει ση συσκευή σε λειτουργία Eco Power ή ενεργοποίηση
- ② MUSIC FOLLOWS ΜΕ [Η ΜΟΥΣΙΚΗ ΜΕ ΑΚΟΛΟΥΘΕΙ]
- ΗD: μεταφέρει την αναπαραγωγή μουσικής από το Κέντρο στο Σταθμό, ή από το Σταθμό στο Κέντρο
- (3) IR
- αισθητήρας για το τηλεχειριστήριο υπέρυθρων
   Διαφωτιστικές συμβουλές: Στρέφετε πάντα το τηλεχειριστήριο στον αισθητήρα.
- (4) Κεραία Wi-Fi
- 5 Παρουσίαση
- εμφανίζει την κατάσταση του Κέντρου
- 6 Μπλε ένδειξη
- φωτίζεται όταν η συσκευή έχει τεθεί σε λειτουργία

### Τηλεχειριστήριο Κέντρου 2 δρόμων

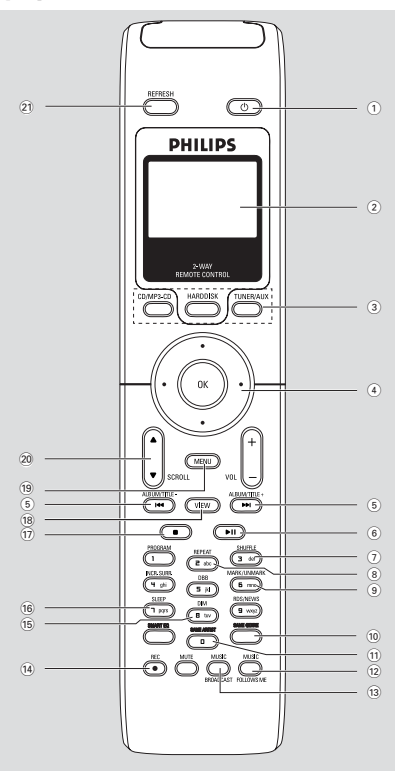

### ΣΗΜΑΝΤΙΚΟ!

 Μπορείτε να χρησιμοποιήσετε το παρόν τηλεχειριστήριο και για κάποια άλλα ασύρματα συστήματα μουσικής της Πθιμιπτ, που παρέχουν δυνατότητες ήχου και δέκτη μη διαθέσιμες στο WACS5.
 Αυτά τα πλήκτρα ήχου/δέκτη δεν θα λειτουργούν με WACS5.

 Για λειτουργία Σταθμού με χρήση του τηλεχειριστηρίου του Κέντρου, Δείτε Προετοιμασία: Χρήση του τηλεχειριστηρίου του Κέντρου

### 10

- πατήστε στιγμιαία για ενεργοποίηση του
   Σταθμού ή λειτουργία αναμονής,
- πατήστε και κρατήστε πατημένο για να
   περάσει ο Σταθμός σε λειτουργία Eco Power
   [Εξοικονόμησης Ισχύος] ή ενεργοποίηση

### Σύγχρονη παρουσίαση

- σύγχρονη παρουσίαση κατάστασης της συσκευής
- 3 Κουμπιά πηγής

### CD/MP3-CD

- επιλέγει πηγή CD
- Στη λειτουργία αναμονής: ενεργοποιεί τη συσκευή και επιλέγει πηγή CD.

### ΗARDDISK [ΣΚΛΗΡΟΣ ΔΙΣΚΟΣ]

- επιλέγει πηγή HD
- Στη λειτουργία αναμονής: ενεργοποιεί τη συσκευή και επιλέγει πηγή HD

### **ΤUNER/AUX [ΔΕΚΤΗΣ/ΑΦΩ]**

- επιλέγει πηγή είσοδο ήχου από πρόσθετη συνδεδεμένη συσκευή
- Στη λειτουργία αναμονής: ενεργοποιεί τη συσκευή και επιλέγει πηγή είσοδο ήχου από πρόσθετη συνδεδεμένη συσκευή

### $\textcircled{4} \blacktriangleleft / \blacktriangleright / \blacktriangle / \blacktriangledown$

 έλεγχοι πλοήγησης (αριστερά, δεξιά, πάνω, κάτω) για να ολισθήσετε στον κατάλογο επιλογών

#### ◄

 HD/CD: επιστρέφει στους προηγούμενους καταλόγους επιλογών

### ▲ / ▼

 ΗD/CD: παραβλέπει/ αναζητά κομμάτια/ δίοδο εμπρόσθια/ οπίσθια (στην οθόνη αναπαραγωγής); γρήγορη ολίσθηση στον κατάλογο επιλογών

### ► / OK

- επιβεβαιώνει την επιλογή
- 5 ┥ / 树
- ΗD/CD: παραβλέπει/ αναζητά κομμάτια/ δίοδο εμπρόσθια/ οπίσθια (στην οθόνη αναπαραγωγής)
- (6) ▶ ||
- HD/CD: ξεκινά ή διακόπτει την αναπαραγωγή
- **7** SHUFFLE
- επιλέγει τυχαία αναπαραγωγή
- (8) REPEAT
- επιλέγει συνεχή αναπαραγωγή
- **9 MARK/UNMARK**
- CD: επιλέγει ή αντεπιλέγει κομμάτια που θα εγγραφούν στο σκληρό δίσκο!

### 10 SAME GENRE

 ΗD: αναπαράγει όλα τα κομμάτια της τρέχουσας Τεχνοτροπίας

### **11 SAME ARTIST**

- ΗD: αναπαράγει όλα τα κομμάτια του ιδίου
   Καλλιτέχνη
- 12 MUSIC FOLLOWS ΜΕ [Η ΜΟΥΣΙΚΗ ΜΕ ΑΚΟΛΟΥΘΕΙ]
- ΗD: μεταφέρει την αναπαραγωγή μουσικής από το Κέντρο στο Σταθμό, ή από το Σταθμό στο Κέντρο
- (3) MUSIC BROADCAST [ΜΕΤΑΔΟΣΗ ΜΟΥΣΙΚΗΣ]
- ΗD: μεταδίδει μουσική από το Κέντρο στο Σταθμό
- (14) REC
- CD/Páδιο/AUX: ξεκινά εγγραφή στο σκληρό δίσκο
- 15 DIM
- αλλάζει τη φωτεινότητα του φωτισμού παρουσίασης
- Πατήστε και κρατήστε πατημένο το για να ενεργοποιήσετε ή να απενεργοποιήσετε τη φωτεινότητ.
- 16 SLEEP
- προσαρμόζει/ παρουσιάζει/ απενεργοποιεί
   το χρονοδιακόπτη αναμονής
- 17 🔳
- σταματά την αναπαραγωγή ή εγγραφή
- **18 VIEW**
- εναλλάσσει την παρουσίαση αναπαραγωγής
   και τον προηγούμενο κατάλογο επιλογών
- **19 MENU**
- εισέρχεται ή εξέρχεται από το μενού εγκατάστασης
- 20 ▲ / ▼ SCROLL
- πραγματοποιεί ανοδική ή καθοδική ολίσθηση
   στην οθόνη παρουσίασης
- **21 REFRESH**
- συγχρονίζει την παρουσίαση του
   τηλεχειριστηρίου με την παρουσίαση της
   συσκευής

### Τηλεχειριστήριο Σταθμού

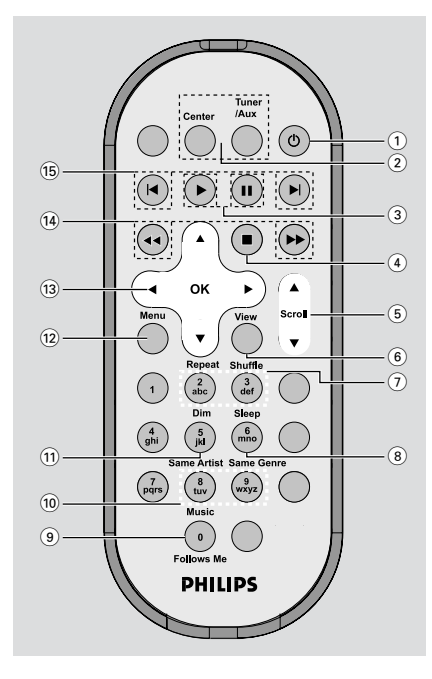

1 0

- πατήστε στιγμιαία για ενεργοποίηση του
   Σταθμού ή λειτουργία αναμονής,
- πατήστε και κρατήστε πατημένο για να περάσει ο Σταθμός σε λειτουργία Eco Power [Εξοικονόμησης Ισχύος] ή ενεργοποίηση
- (2) Center Χρήση μόνο με το κέντρο
- επιλέγει πηγή HD
- Στη λειτουργία αναμονής: ενεργοποιεί τη συσκευή και επιλέγει πηγή HD
  - Tuner/Aux Χρήση μόνο με το κέντρο
- επιλέγει πηγή είσοδο ήχου από πρόσθετη συνδεδεμένη συσκευή
- Στη λειτουργία αναμονής: ενεργοποιεί τη συσκευή και επιλέγει πηγή είσοδο ήχου από πρόσθετη συνδεδεμένη συσκευή
- ③ ►
- HD/CD: ξεκινά την αναπαραγωγή

### П

HD/CD: διακόπτει την αναπαραγωγή

## Έλεγχοι

### (4)

σταματά την αναπαραγωγή ή εγγραφή

### (5) ▲ / ▼ Scroll

- πραγματοποιεί ανοδική ή καθοδική ολίσθηση
   στην οθόνη παρουσίασης
- 6 View
- εναλλάσσει την παρουσίαση αναπαραγωγής
   και τον προηγούμενο κατάλογο επιλογών

### (7) Repeat

– επιλέγει συνεχή αναπαραγωγή

### Shuffle

επιλέγει τυχαία αναπαραγωγή

### (8) Sleep

προσαρμόζει/ παρουσιάζει/ απενεργοποιεί το χρονοδιακόπτη αναμονής

### 9 Music Follows Me

 ΗD: μεταφέρει την αναπαραγωγή μουσικής από το Κέντρο στο Σταθμό, ή από το Σταθμό στο Κέντρο

### 10 Same Artist

HD: αναπαράγει όλα τα κομμάτια του ιδίου
 Καλλιτέχνη

### Same Genre

- ΗD: αναπαράγει όλα τα κομμάτια της τρέχουσας Τεχνοτροπίας
- 1 Dim
- αλλάζει τη φωτεινότητα του φωτισμού παρουσίασης
- Πατήστε και κρατήστε πατημένο το για να ενεργοποιήσετε ή να απενεργοποιήσετε τη φωτεινότητ.

### 12 Menu

 εισέρχεται ή εξέρχεται από το μενού εγκατάστασης

### 〔13〕 ◀ / ▶ / ▲ / ▼

 έλεγχοι πλοήγησης (αριστερά, δεξιά, πάνω, κάτω) για να ολισθήσετε στον κατάλογο επιλογών

### ◀

 HD/CD: επιστρέφει στους προηγούμενους καταλόγους επιλογών

### ▲ / ▼

 ΗD/CD: παραβλέπει/ αναζητά κομμάτια/ δίοδο εμπρόσθια/ οπίσθια (στην οθόνη αναπαραγωγής); γρήγορη ολίσθηση στον κατάλογο επιλογών

### ► / OK

- επιβεβαιώνει την επιλογή
- 〔14〕 ◀◀ / ▶▶
- HD/CD: τεασγθετ υσαγλ πατταηε βαγλψασδ/
   ζοσψασδ (ιξ πμαςβαγλ τγσεεξ)
- 15 🖪, 🍽
- ΗD/CD: τλιπτ υσαγλτ βαγλψασδ/ζοσψασδ (ιξ πμαςβαγλ τγσεεξ)

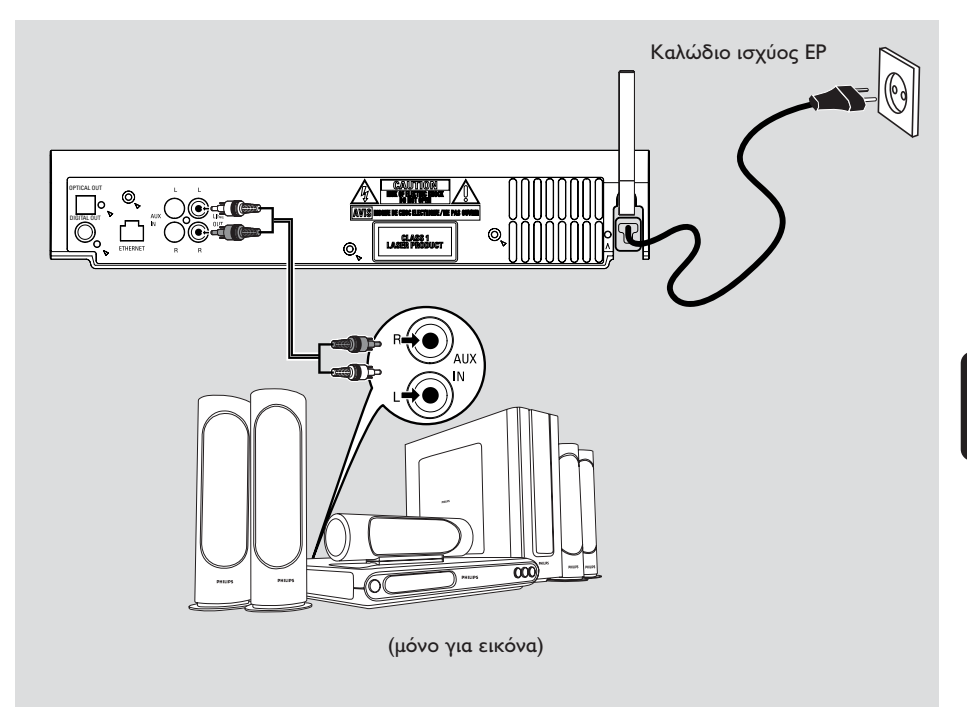

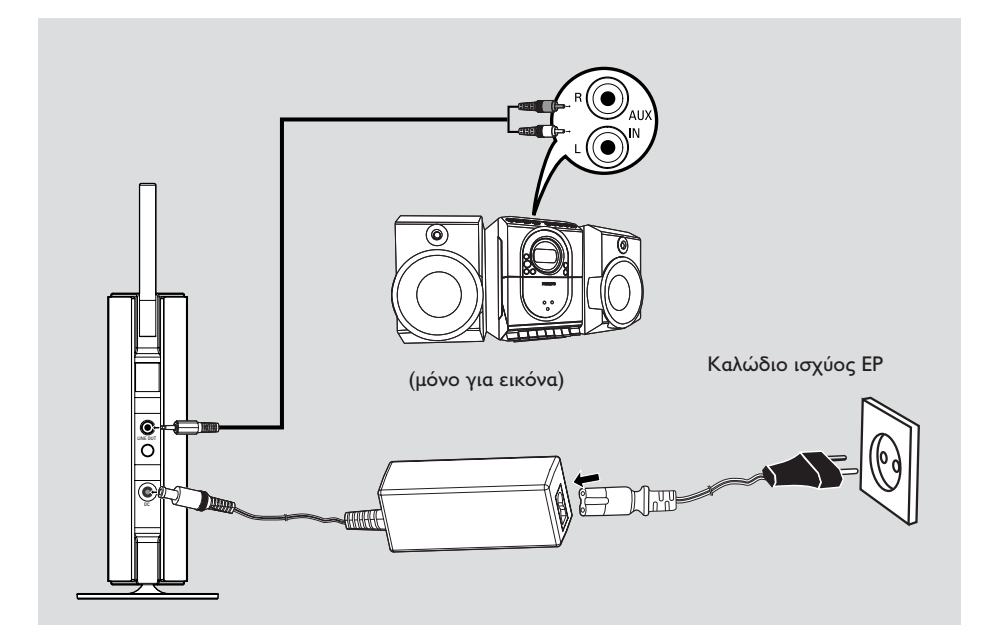

#### ΣΗΜΑΝΤΙΚΟ!

Εγκαταστήστε Center (Κέντρο) και Station (Σταθμός) κοντά στην έξοδο AC (εναλλασσόμενο ρεύμα) και σε σημείο που επιτρέπει εύκολη πρόσβαση στην πρίζα παροχής ρεύματος AC. Πάρτε τα ακόλουθα μέτρα για να βελτιστοποιήσετε τη σύνδεση Wi-Fi μεταξύ Center (Κέντρο) και Station (Σταθμός):

 Κρατήστε το Κέντρο και το Σταθμό μακριά από πηγές παρεμβολών (τηλέφωνα DECT, συσκευές βμφευοουθ, ασύρματα τηλέφωνα, άλλα προϊόντα Ψι-Ζι, κτλ.)

Αποφύγετε την τοποθέτηση του
 Κέντρου και του Σταθμού κοντά σε
 τηλεοράσεις πματνα. Ενδέχεται να
 οδηγήσει σε εσφαλμένη απεικόνιση στο
 τηλεχειριστήριο Κέντρου 2 δρόμων.

Κρατήστε 2 Σταθμοί σε απόσταση ή σε διαφορετικές γωνίες (π.χ. σε διαφορετικά δωμάτια με ενδιάμεσο τοίχο). Εντός συγκεκριμένης απόστασης και γωνίας (π.χ. στο ίδιο δωμάτιο), το τηλεχειριστήριο του Κέντρο έχει αρκετή ισχύ για να λειτουργεί ταυτόχρονα 2 Σταθμοί, το οποίο ενδέχεται επίσης να οδηγήσει σε ανάρμοστη παρουσίαση στο τηλεχειριστήριο 2 δρόμων.

### Τοποθέτηση βάσης επάνω σε Station (Σταθμός)

Το WAS5 Station (Σταθμός) διαθέτει βάση στήριξης. Για τοποθέτηση της βάσης επάνω στο Station (Σταθμός),

- Ευθυγραμμίστε την παρεχόμενη βάση με την υποδοχή στο κάτω μέρος του Station (Σταθμός)
- Τοποθετήστε σταθερά τη βάση στήριξης μέσα στην υποδοχή

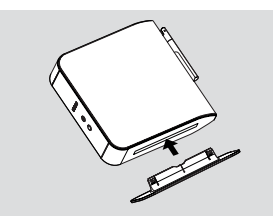

Διαφωτιστικές συμβουλές:

 Η βάση στήριξης δεν αποσπάται από τη στιγμή που θα τοποθετηθεί και μετά.

### Εγκατάσταση σύνδεσης Wi-Fi μεταξύ Κέντρου και Σταθμού

Η σύνδεση Wi-Fi ξεκινά αυτόματα όταν ενεργοποιείτε το Κέντρο **WAC5** και το Σταθμό **WAS5** 

- Την πρώτη φορά που θα εγκαταστήσετε τη σύνδεση Wi-Fi, τοποθετήστε το Κέντρο και το Σταθμό δίπλα-δίπλα, σε επίπεδη και στερεή επιφάνεια.
- Αρχικά, συνδέστε την παροχή ισχύος του Κέντρου και στη συνέχεια, συνδέστε την παροχή ισχύος του Σταθμού

#### Κέντρο/ Σταθμός:

 Ανάβει η οθόνη. Ξεκινά η αυτόματη εγκατάσταση/ σύνδεση.

Μόλις ολοκληρωθεί η εγκατάσταση/ σύνδεση θα εισέλθετε στη λειτουργία HD (Σκληρού δίσκου).

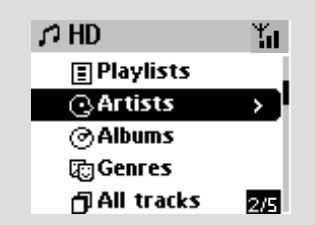

- Μεταθέστε το Κέντρο και το Σταθμό όπως επιθυμείτε: συνδέστε και κάντε κατάταξη
- Απλά αποσυνδέστε το Κέντρο ή το Σταθμό και συνδέστε τα σε διαφορετικά δωμάτια.
   Θα μπορείτε να μεταφέρετε τη μουσική του σκληρού δίσκου μεταξύ Κέντρου και Σταθμού.

#### Διαφωτιστικές συμβουλές:

Βεβαιωθείτε ότι έχετε ενεργοποιήσει το
 Κέντρο προτού ενεργοποιήσετε το Σταθμό.

#### ΣΗΜΑΝΤΙΚΟ!

 Αποφύγετε τους τοίχους με μεγάλος πάχος.
 Το Κέντρο και ο Σταθμός δεν πρέπει να εμποδίζονται ποτέ από 2 ή περισσότερους τοίχους.

 Αποφύγετε την τοποθέτηση των συσκευών κοντά σε μεγάλα μεταλλικά αντικείμενα.

 Για καλύτερη λήψη Wi-Fi, γυρίστε την κεραία
 Wi-Fi ή ρυθμίστε τη θέση που έχουν Center (Κέντρο) και Station (Σταθμός). 🚻 – καταδεικνύει τη μέγιστη λήψη <sub>-</sub> – καταδεικνύει την ελάχιστη λήψη

Εάν υπάρχουν παρεμβολές από τη γειτονιά, όπως διακοπή κατά τη διάρκεια της αναπαραγωγής, οι συσκευές μειώνουν την απόκριση λειτουργίας

 Χρησιμοποιήστε το πλήκτρο WEP\* όταν συνδέετε το Κέντρο και το Σταθμό σε υπάρχον ασύρματο δίκτυο ΗΥ. Δείτε το εγχειρίδιο Συνδέστε τον ΗΥ σας, Προσαρμοσμένη Εγκατάσταση

Αλλάξτε το κανάλι λειτουργίας του Κέντρου
 και του Σταθμού όταν τα συνδέεται με υπάρχον
 ασύρματο δίκτυο ΗΥ. Για να μάθετε περισσότερα
 σχετικά με την αλλαγή καναλιών, δείτε το
 εγχειρίδιο Σύνδεση στον ΗΥ σας,

 Εάν είναι δυνατόν, αλλάξτε τα κανάλια λειτουργίας των άλλων συσκευών Wi-Fi στην οικία σας.

 Στρέψτε τις άνωθεν συσκευές σε διαφορετικές κατευθύνσεις για να ελαχιστοποιήσετε τις παρεμβολές.

\* αντιπροσωπεύει Ενσύρματη Ισοδύναμη Ιδιωτικότητα. Αποτελεί πρωτόκολλο ασφαλείας για ασύρματο τοπικό δίκτυο.

### Οπίσθιες συνδέσεις

#### Προειδοποίηση:

Μην πραγματοποιείτε ή αλλάζετε συνδέσεις έχοντας ενεργοποιημένη την παροχή ισχύος.

### Α Σύνδεση με ηχοσύστημα

Μπορείτε εύκολα να συνδέσετε το WACS5 σας στα υπάρχοντα οικιακά σας ηχοσυστήματα, όπως δέκτη ήχου και εικόνας, σύστημα οικογενειακού κινηματογράφου, μίνι σύστημα ή μικροσύστημα ή ηχεία πολυμέσων (με ενσωματωμένο ενισχυτή) και ενισχυτές ήχου.

Χρησιμοποιώντας τα καλώδια ήχου, συνδέστε έναν (ένα σετ) από τους ακροδέκτες εξόδου ήχου του WACS5: LINE OUT, DIGITAL OUT ή OPTICAL OUT με τους αντίστοιχους ακροδέκτες εισόδου στη συνδεμένη συσκευή. Για καλύτερη έξοδο ήχου, χρησιμοποιήστε το DIGITAL OUT ή το OPTICAL OUT αν είναι διαθέσιμο στη συνδεμένη συσκευή. Διαφωτιστικές συμβουλές: - το DIGITAL OUT και το OPTICAL OUT είναι διαθέσιμα μόνο στο WAC5.

### LINE OUT:

Σύνδεση του Center (Κέντρο) με ηχοσύστημα:

α. Εισάγετε το κόκκινο βύσμα των κόκκινων/ λευκών καλωδίων ήχου (παρέχονται) στην κόκκινη υποδοχή LINE OUT R και το λευκό βύσμα στη λευκή υποδοχή LINE OUT L β. Συνδέστε το άλλο άκρο των καλωδίων ήχου με τους ακροδέκτες AUX IN (ή AUDIO IN) της πρόσθετης συσκευής, το κόκκινο βύσμα στην κόκκινη υποδοχή AUX IN R και το λευκό βύσμα στη λευκή υποδοχή AUX IN L

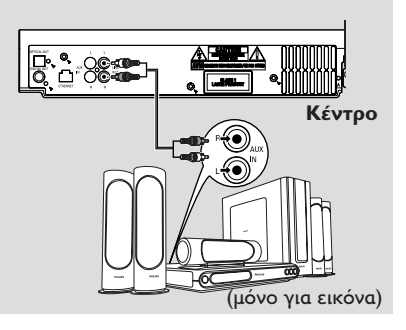

Σύνδεση του Station (Σταθμός) με κάποιο άλλο ηχοσύστημα:

α. Τοποθετήστε το άκρο με το ένα βύσμα των καλωδίων ήχου (παρεχόμενα) στην υποδοχή LINE OUT

β. Τοποθετήστε το άκρο με τα δύο βύσματα των καλωδίων ήχου με τους ακροδέκτες AUX IN (ή AUDIO IN) της πρόσθετης συσκευής, το κόκκινο βύσμα στην κόκκινη υποδοχή AUX IN R και το λευκό βύσμα στη λευκή υποδοχή AUX IN L

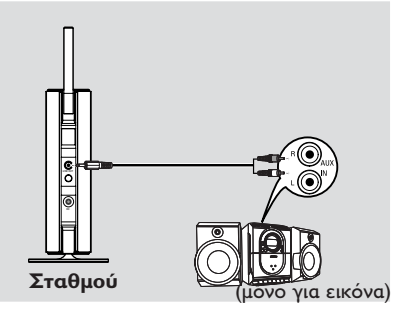

## Εγκατάσταση

Επιλέξτε την κατάσταση λειτουργίας AUX στο συνδεμένο ηχοσύστημα

### DIGITAL OUT:

- Τοποθετήστε το βύσμα των ψηφιακών καλωδίων ήχου (μη παρεχόμενα) στην υποδοχή DIGITAL OUT
- Συνδέστε το άλλο άκρο των καλωδίων ήχου με τους ακροδέκτες DIGITAL IN της πρόσθετης συσκευής,

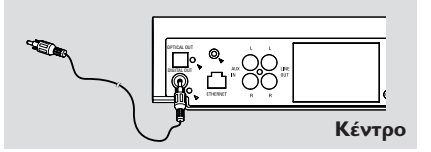

Επιλέξτε την κατάσταση λειτουργίας Digital Input (Ψηφιακή είσοδος) (με σήμανση DI) στο συνδεμένο ηχοσύστημα

### Διαφωτιστικές συμβουλές:

 Ανατρέχετε πάντα στο εγχειρίδιο χρήστη για πλήρη σύνδεση άλλου εξοπλισμού.

### OPTICAL OUT:

- Τοποθετήστε το βύσμα των οπτικών καλωδίων ήχου (μη παρεχόμενα) στην υποδοχή OPTICAL OUT
- Συνδέστε το άλλο άκρο των καλωδίων ήχου με τους ακροδέκτες OPTICAL IN της πρόσθετης συσκευής,

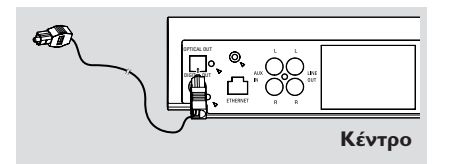

Επιλέξτε την κατάσταση λειτουργίας οπτικών είσοδος στο συνδεμένο ηχοσύστημα

### Διαφωτιστικές συμβουλές:

 Ανατρέχετε πάντα στο εγχειρίδιο χρήστη για πλήρη σύνδεση άλλου εξοπλισμού.

- B Σύνδεση στον ΗΥ σας
- Συνδέστε το παρεχόμενο καλώδιο Ευθεσξευ στο ETHERNET του Κέντρο και στη θύρα Ευθεσξευ του υπολογιστή σας. Για λεπτομέρειες, δείτε το εγχειρίδιο Σύνδεση στον ΗΥ σας.

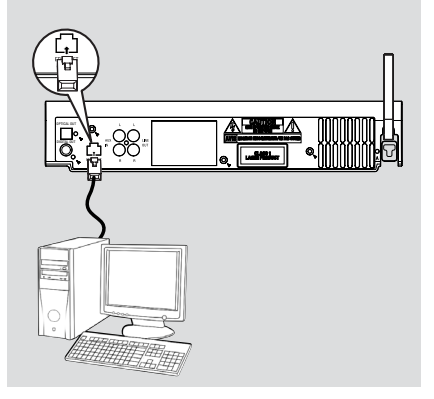

C Σύνδεση πρόσθετης συσκευής

Με το WACS5 Κέντρο μπορείτε να χρησιμοποιήσετε πρόσθετη συσκευή, π.χ. Τηλεόραση, VCR, συσκευή αναπαραγωγής δίσκων λέιζερ ή συσκευή αναπαραγωγής DVD. Στο Κέντρο WAC5, μπορείτε να πραγματοποιήσετε αναπαραγωγή ή εγγραφή από εξωτερική πηγή.

- Εισάγετε το κόκκινο βύσμα των κόκκινων/ λευκών καλωδίων ήχου (δεν παρέχονται) στην κόκκινη υποδοχή AUX IN R και το λευκό βύσμα στη λευκή υποδοχή AUX IN L.
- Συνδέστε το άλλο άκρο των καλωδίων ήχου στα τερματικά AUDIO OUT της πρόσθετης συσκευής.

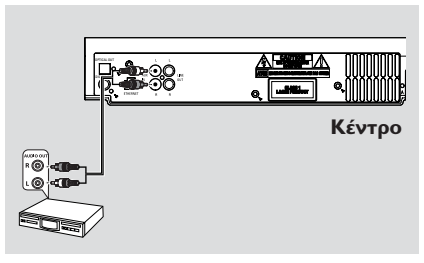

Επιλέξτε την κατάσταση λειτουργίας AUX του Κέντρου

#### Διαφωτιστικές συμβουλές:

 Για περισσότερες πληροφορίες σχετικά με την εγγραφή ή την αναπαραγωγή από την εξωτερική πηγή, ανατρέξτε στην ενότητα HD:
 Εγγραφή από εξωτερική πηγή ή AUX.

 Για καλύτερη έξοδο του ήχου, χρησιμοποιήστε τον ακροδέκτη LINE OUT στη συνδεδεμένη συσκευή.

 Εάν η συνδεδεμένη συσκευή έχει μόνο ένα τερματικό εξόδου ήχου, συνδέστε το στο αριστερό τερματικό AUX IN. Εναλλακτικά, μπορείτε να χρησιμοποιήσετε ένα «μονό σε διπλό» καλώδιο, όμως ο ήχος εξόδου θα παραμείνει μονοφωνικός.

 Ανατρέχετε πάντα στο εγχειρίδιο χρήστη για πλήρη σύνδεση άλλου εξοπλισμού.

### Χρήση ισχύος ΕΡ

Βεβαιωθείτε ότι όλες οι συνδέσεις έχουν πραγματοποιηθεί προτού ενεργοποιήσετε το ρεύμα.

Συνδέστε το καλώδιο ισχύος ΕΡ στην υποδοχή του τοίχου. Αυτό ενεργοποιεί την παροχή ισχύος.

Όταν το Κέντρο ή ο Σταθμός βρίσκεται σε αναμονή, εξακολουθεί να καταναλώνει μικρή ποσότητα ισχύος.Για να αποσυνδέσετε πλήρως το σύστημα από την παροχή ισχύος, αφαιρέστε την πρίζα από την υποδοχή τοίχου.

Η ετικέτα τύπου βρίσκεται στο πίσω μέρος της συσκευής.

### Χρήση τηλεχειριστηρίου

Τα **WACS5** είναι εξοπλισμένα με δυο τηλεχειριστήρια, ένα για το Κέντρο και το άλλο για το Σταθμό. Χρησιμοποιώντας οποιοδήποτε από τα τηλεχειριστήρια, μπορείτε να λειτουργήσετε και το Κέντρο και το Σταθμό.

#### ΣΗΜΑΝΤΙΚΟ!

 Στρέφετε πάντα το τηλεχειριστήριο προς την περιοχή ΙΣ στο Κέντρο ή το
 Σταθμό που επιθυμείτε να λειτουργήσετε.
 Μερικά λειτουργικά πλήκτρα στο τηλεχειριστήριο Κέντρου χρησιμοποιούνται αποκλειστικά για το Κέντρο (για παράδειγμα, CD/MP3-CD, MARK/ UNMARK, MUSIC BROADCAST κτλ.)

#### Πσεπασαυιοξ

#### Τηλεχειριστήριο Κέντρου:

Ανοίξτε το θάλαμο μπαταριών

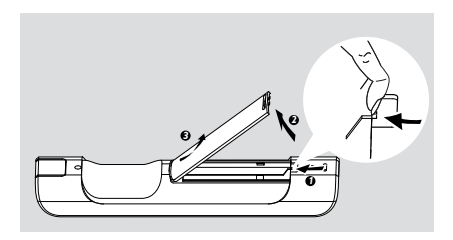

Εισάγετε 4 μπαταρίες τύπου Σ03 ή ΑΑΑ στο τηλεχειριστήριο με τη σωστή πολικότητα, όπως καταδεικνύεται από τα σύμβολα "+" και "-" εσωτερικά του θαλάμου μπαταριών.

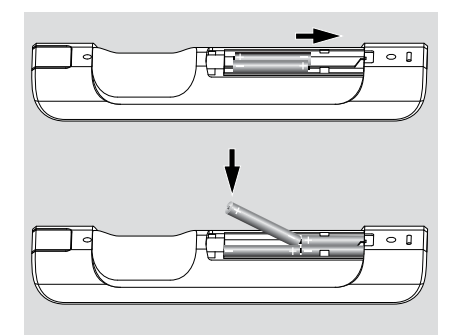

Οποθετήστε ξανά το κάλυμμα του θαλάμου.

### Τηλεχειριστήριο Σταθμού:

 Αφαιρέστε την προστατευτική πλαστική ετικέτα προτού χρησιμοποιήσετε το τηλεχειριστήριο του Σταθμού.

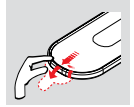

#### Για αντικατάσταση των μπαταριών

- Πατήστε και κρατήστε πατημένο το < όπως καταδεικνύεται.
- Ταυτόχρονα, τραβήξτε το δίσκο μπαταρίας
   •.
- Αφαιρέστε την παλιά μπαταρία και τοποθετήστε μια νέα μπαταρία CR2025.
- Τοποθετήστε ξανά το δίσκο μπαταρίας.

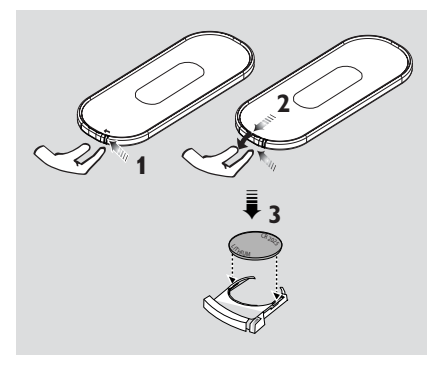

#### ΠΡΟΣΟΧΗ!

 Αφαιρέστε τις μπαταρίες εάν έχουν εξαντληθεί ή δεν πρόκειται να χρησιμοποιηθούν επί μεγάλο χρονικό διάστημα.

 Μην χρησιμοποιείτε συγχρόνως μεταχειρισμένες και καινούργιες μπαταρίες ή διαφορετικούς τύπους μπαταριών.

 Οι μπαταρίες περιέχουν χημικές ουσίες και, συνεπώς, θα πρέπει να απορρίπτονται με το σωστό τρόπο.

#### Χρήση του τηλεχειριστηρίου του Κέντρου

Χρήση μπαταριών: Ως τηλεχειριστήριο συγχρονισμένης προβολής, το τηλεχειριστήριο του Κέντρου καταναλώνει περισσότερη ενέργεια από τα κοινά τηλεχειριστήρια. Όταν οι μπαταρίες του φθίνουν ή αδειάζουν, το εικονίδιο []] εμφανίζεται στην οθόνη ενδείξεων του τηλεχειριστηρίου. Αντικαταστήστε τις με καινούριες αλκαλικές μπαταρίες.

Σύμφωνα με τις προεπιλεγμένες ρυθμίσεις, το τηλεχειριστήριο του Κέντρου λειτουργεί μόνον με το Κέντρο. Για λειτουργία Σταθμού με χρήση του τηλεχειριστηρίου του Κέντρου,

Πιέστε και κρατήστε πατημένο το REFRESH (Ανανέωση) έως ότου η οθόνη επιλογής εμφανιστεί στο τηλεχειριστήριο του Κέντρου.

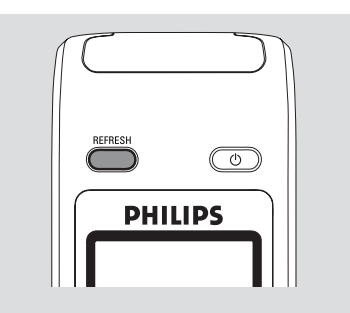

 2 Πιέστε τα σημεία ελέγχου για περιήγηση ▲ ή ▼ και ▶ για να επιλέξετε το στοιχείο Station (Σταθμός)

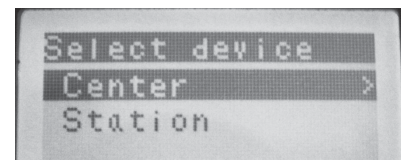

### Στο τηλεχειριστήριο του Κέντρου:

 Η οθόνη ενδείζεων εμφανίζει την τρέχουσα κατάσταση Σταθμού αφού γίνει η σύνδεση Σταθμού
 Μπορείτε τώρα να χρησιμοποιήσετε το τηλεχειριστήριο του Κέντρου για λειτουργία Σταθμού

### Διαφωτιστικές συμβουλές:

 Για νέα λειτουργία του Κέντρου με χρήση του τηλεχειριστηρίου, επαναλάβετε τα προαναφερθέντα βήματα Ι-2 για να επιλέξετε Κέντρο.

 Το τηλεχειριστήριο του Κέντρου θα επανέλθει στην προεπιλεγμένη ρύθμισή του (λειτουργεί μόνον με το Κέντρο) όταν τοποθετήσετε νέες μπαταρίες.

### Χρήση της παρουσίασης στο τηλεχειριστήριο του Κέντρου

Μπορείτε να συγχρονίσετε την τοπική οθόνη του κέντρου (Center) ή του σταθμού (Station) με την οθόνη του αμφίδρομου τηλεχειριστηρίου του κέντρου (Center). Με τη συγχρονισμένη παρουσίαση, η λειτουργία του τηλεχειριστηρίου γίνεται πιο γρήγορη και ευκολότερη.

#### Σημείωση:

Αποφύγετε την τοποθέτηση του Κέντρου ή του Σταθμού κοντά σε τηλεόραση πματνα. Ενδέχεται να προκληθούν παρεμβολές στο τηλεχειριστήριο του κέντρου (Center), οι οποίες με τη σειρά τους προκαλούν εσφαλμένη προβολή στο τηλεχειριστήριο του κέντρου (Center). Στην περίπτωση αυτή, κλείστε την τηλεόραση πματνα ή χρησιμοποιήστε το τηλεχειριστήριο του Station (Σταθμός)

 Εάν ενεργοποιήσετε το Κέντρο ή το Σταθμό χρησιμοποιώντας το κουμπί STANDBY-ON/ ECO POWER στη συσκευή, πατήστε REFRESH στο τηλεχειριστήριο του Κέντρου για να συγχρονίσετε την παρουσίαση του τηλεχειριστηρίου.

 Η παρουσίαση υποστηρίζει 6 Ευρωπαϊκές γλώσσες: Αγγλικά, Γαλλικά, Ισπανικά, Ολλανδικά, Ιταλικά και Γερμανικά

### Χρήση των ελέγχων πλοήγησης

Όταν κάνετε επιλογές στην οθόνη της συσκευής, συχνά χρειάζεται να χρησιμοποιήσετε τους ελέγχους πλοήγησης ◄ / ► / ▲ / ▼.

- Πατήστε ▲ / ▼ για να επισημάνετε μια επιλογή
- 2 Εισέλθετε στο υπομενού πατώντας ►.
- Πατήστε < για να επιστρέψετε στην προηγούμενη οθόνη καταλόγου επιλογών
- Πατήστε OK ή ► για επιβεβαίωση

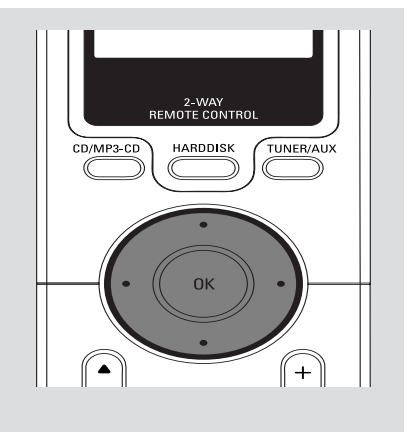

### Αλλαγή σε αναμονή/ ενεργοποίηση και επιλογή λειτουργιών

Όταν η συσκευή είναι ενεργή, πατήστε STANDBY-ON/ ECO POWER για να περάσετε στην αναμονή (ή <sup>(1)</sup> στο τηλεχειριστήριο)

→ Η οθόνη εμφανίζει το μήνυμα GoodBye. Στη συνέχεια,

Κόκκινη ένδειξη φωτίζεται

Κέντρο: Η οθόνη σκοτεινιάζει Η οθόνη εμφανίζει την οθόνη Κατάσταση Σταθμού και τον αριθμό σταθμών που έχουν εντοπιστεί.

- > Σταθμός: Η οθόνη PHILIPS σκοτεινιάζει
- Για ενεργοποίηση, πατήστε STANDBY-ON/ ECO POWER στη συσκευή
   Η συσκευή περνά στην τελευταία πηγή που έχει επιλεχθεί.
   Πράσινη ένδειξη φωτίζεται
- Μπορείτε επίσης να ενεργοποιήσετε τη συσκευή πιέζοντας το πλήκτρο Τοφσγε στο τηλεχειριστήριο του Center (Κέντρο) (ε.η. HARDDISK, CD/MP3-CD, AUX)
- Για να επιλέξετε τη λειτουργία σας πατήστε SOURCE μια ή περισσότερες φορές στη συσκευή (ή στο HARDDISC, CD/MP3-CD, TUNER/AUX στο τηλεχειριστήριο)

### Διαφωτιστικές συμβουλές:

 Η πηγή CD/MP3-CD και AUX είναι διαθέσιμη μόνο στο Κέντρο

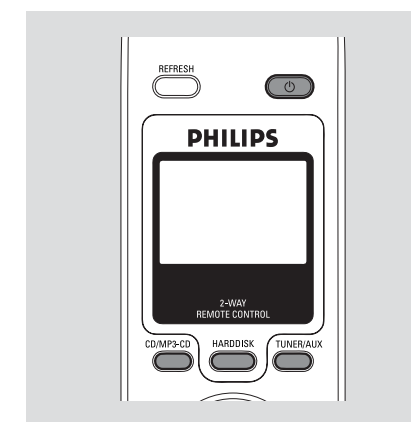

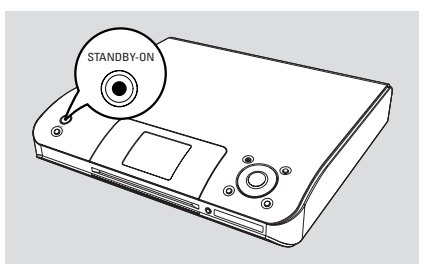

### Αλλαγή σε Εξοικονόμηση Ισχύος/ ενεργοποίηση

Στη λειτουργία εξοικονόμησης ισχύος Εγο ποψεσ, η παρουσίαση της συσκευής και η σύνδεση Wi-Fi είναι ανενεργές. Επίσης σταματά η λειτουργία του σκληρού δίσκου του Κέντρου. Όταν ενεργοποιήσετε στο Κέντρο το Εγο ποψεσ, δεν θα μπορείτε να μεταφέρετε τη μουσική μεταξύ Κέντρου και Σταθμού ή να εισάγετε μουσική από ΗΥ στο Κέντρο.

- Όταν η συσκευή είναι ενεργή, πατήστε και κρατήστε πατημένο το κουμπί STANDBYON/ ECO POWER για να περάσετε σε Eco power (ή <sup>(1)</sup> στο τηλεχειριστήριο).
  - ➔ Η οθόνη σβήνει.
  - → Κόκκινη ένδειξη φωτίζεται
- Για ενεργοποίηση, πατήστε και κρατήστε πατημένο το κουμπί STANDBY-ON/ ECO POWER (ή <sup>(1)</sup> στο τηλεχειριστήριο) ή πατήστε και κρατήστε πατημένο το κουμπί SOURCE στη συσκευή

 Η συσκευή περνά στην τελευταία επιλεγμένη πηγή.

### Διαφωτιστικές συμβουλές:

 Στη λειτουργία αναμονής/ εξοικονόμησης ισχύος, οι ρυθμίσεις δικτύου, παρουσίασης, γλώσσας και εγγραφής CD θα διατηρηθούν στη μνήμη της συσκευής.

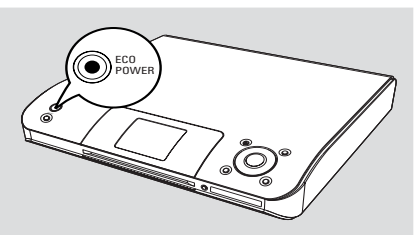

### Αυτόματη αναμονή

 Όταν η συσκευή φτάσει στο τέλος της αναπαραγωγής/ εγγραφής και παραμείνει στη θέση διακοπής για περισσότερο από 5 λεπτά, η συσκευή θα περάσει αυτόματα σε αναμονή για εξοικονόμηση ισχύος.

## Ρύθμιση της φωτεινότητας της μπλε ένδειξης

Η μπλε ένδειξη φωτίζεται όταν η συσκευή έχει τεθεί σε λειτουργία.

 Στο τηλεχειριστήριο, Πατήστε και κρατήστε πατημένο το DIM για να ενεργοποιήσετε ή να απενεργοποιήσετε τη φωτεινότητ

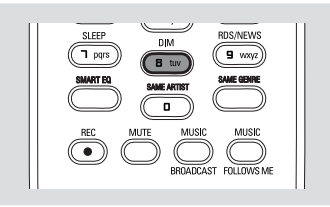

### Προσαρμογή παρουσίασης

Μπορείτε να προσαρμόσετε τον οπίσθιο φωτισμό της παρουσίασης και τις ρυθμίσεις αντίθεσης

- Πατήστε και κρατήστε πατημένο το κουμπί STOP • MENU για να εισέλθετε στην οθόνη ΜΕΝΟΥ(ή πατήστε MENU στο τηλεχειριστήριο)
- 2 Χρησιμοποιήστε τους ελέγχου πλοήγησης
   ▲ ή ▼ και ▶ για να επιλέξετε Settings
- I Πατήστε ▲ ή ▼ και ► για να επιλέξετε Παρουσίαση
- Πατήστε ◀ / ► / ▲ / ▼ για να κάνετε τις επιλογές σας:

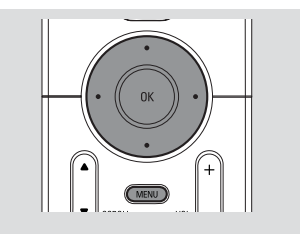

#### Οπίσθιος Φωτισμός:

Πατήστε ▲ ή ▼ και ► για επιλογή ενεργοποίησης ή απενεργοποίησης.

 Μπορείτε επίσης να ενεργοποιήσετε ή απενεργοποιήσετε τον οπίσθιο φωτισμό πατώντας DIM στο τηλεχειριστήριο

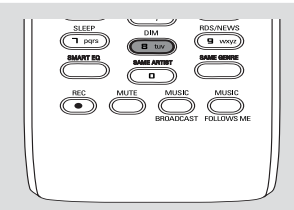

#### Αντίθεση:

Πατήστε ◀ ή ▶ για να επιλέξετε μείωση ή μεγέθυνση της αντίθεσης

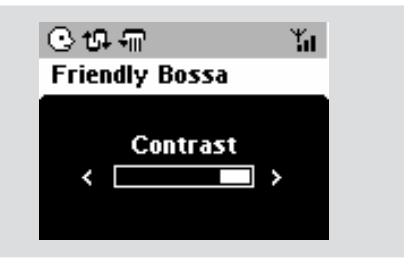

### Επιλογή γλωσσών

- Πατήστε και κρατήστε πατημένο το κουμπί STOP • MENU για να εισέλθετε στην οθόνη ΜΕΝΟΥ(ή πατήστε MENU στο τηλεχειριστήριο)
- Σρησιμοποιήστε τους ελέγχου πλοήγησης
  - ▲ ή ▼ και ► για να επιλέξετε Settings
- Χρησιμοποιήστε τους ελέγχου πλοήγησης
   ▲ ή ▼ και ▶ για να επιλέξετε Language
- Πατήστε Δ ή V και Vια επιλογή: Αγγλικά, Γαλλικά, Ισπανικά, Ολλανδικά, Ιταλικά και Γερμανικά

### Αναπαραγωγή Σκληρού Δίσκου (HD)

Το Κέντρο WAC5 διαθέτει σκληρό δίσκο 80GB, όπου αποθηκεύεται κεντρικά η μουσική. Μέσω Wi-Fi, όλη η αποθηκευμένη μουσική μπορεί να κρυπτογραφηθεί και να αναπαραχθεί στο Σταθμό.

Βεβαιωθείτε ότι το Κέντρο ή ο Σταθμός είναι ενεργοποιημένος ή σε αναμονή
 Για το Σταθμό: ελέγξτε επίσης ότι το
 Κέντρο είναι ενεργοποιημένο ή βρίσκεται σε αναμονή (Δείτε Βασικές Λειτουργίες,
 Αλλαγή σε αναμονή/ ενεργοποίηση και επιλογή λειτουργιών, Αλλαγή σε
 Εξοικονόμηση ισχύος/ ενεργοποίηση)

Κέντρο: Πατήστε SOURCE μια ή περισσότερες φορές για να επιλέξετε HD (στο τηλεχειριστήριο του Κέντρου, πατήστε HARDDISK)

Η οθόνη δείχνει HD και τις κατηγορίες
 της μουσικής βιβλιοθήκης σας

Playlist, Artists, Album, Genres, All tracks, (Κατάλογοι Αναπαραγωγής, Καλλιτέχνες, Άλμπουμ, Τεχνοτροπίες, Όλα τα Κομμάτια) Ta κομμάτια ντέμο αποθηκεύονται στους Playlists

Playlists( ]): προσαρμοσμένη συλλογή των αγαπημένων σας κομματιών, ταξινομημένα σε αλφαβητική σειρά ανά όνομα καταλόγου αναπαραγωγής

Artists ( 🕑 ): συλλογή άλμπουμ ταξινομημένα σε αλφαβητική σειρά ανά όνομα καλλιτέχνη

Albums ( 🕜 ): άλμπουμ ταξινομημένα σε αλφαβητική σειρά ανά όνομα άλμπουμ Genres ( 🕼 ): συλλογή άλμπουμ καλλιτεχνών ταξινομημένα ανά μουσικό ύφος

All tracks ( ]] ): κομμάτια ταξινομημένα σε αλφαβητική σειρά ανά όνομα κομματικού

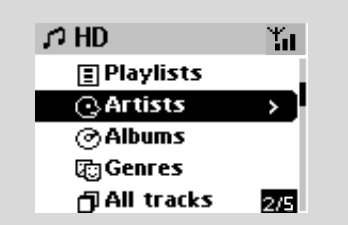

- I Πατήστε τους ελέγχους πλοήγησης ▲ ή ▼ και ▶ για να πραγματοποιήσετε επιλογή
- Πατήστε ΟΚ για να ξεκινήσει η αναπαραγωγή, εάν είναι απαραίτητο.
- Πατήστε OK σε καλλιτέχνη, τεχνοτροπία ή άλμπουμ με επισήμανση για να ξεκινήσει η αναπαραγωγή από την αρχή (ή ► II στο τηλεχειριστήριο του Κέντρου, το κουμπί Αναπαραγωγής ► στο τηλεχειριστήριο του Σταθμού).

Η οθόνη αναπαραγωγής εμφανίζει: στο πάνω μέρος: την επιλογή HD (π.χ. Κατάλογος αναπαραγωγής, Καλλιτέχνης) στη μέση: όνομα τρέχοντος κομματιού και μερικές πληροφορίες κομματιού στο κάτω μέρος: χρόνος αναπαραγωγής που έχει περάσει

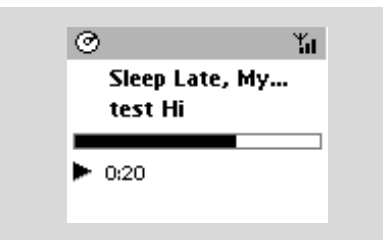

- Για να διακόψετε την αναπαραγωγή, πατήστε
   ΟΚ (ή ► II στο τηλεχειριστήριο του
   Κέντρου, II στο τηλεχειριστήριο του
   Σταθμού). Για να συνεχίσετε την
   αναπαραγωγή, πατήστε ξανά το κουμπί
   (το κουμπί Αναπαραγωγής ► στο
   τηλεχειριστήριο του Σταθμού)
- Για να σταματήσετε την αναπαραγωγή, πατήστε STOP .

### Επιλογή και αναζήτηση

Επιλογή διαφορετικού άλμπουμ ή κομματιού

- Εάν είναι απαραίτητο, πατήστε επαναλαμβανόμενα το
- Πατήστε επαναλαμβανόμενα τους ελέγχους πλοήγησης ▲ ή ▼ και ► για να επιλέξετε επιθυμητό άλμπουμ ή κομμάτι.
- Πατήστε VIEW για να επιστρέψετε στην οθόνη αναπαραγωγής, εάν είναι απαραίτητο.

#### Για να επιλέξετε διαφορετικό κομμάτι στο τρέχον άλμπουμ κατά την αναπαραγωγή

 Στην οθόνη αναπαραγωγής, πατήστε στιγμιαία και επαναλαμβανόμενα τους ελέγχους πλοήγησης ▲ ή ▼ για να επιλέξετε προηγούμενα ή επόμενα κομμάτια (ή I
 σ ►►Ι στο τηλεχειριστήριο του Κέντρου, I
 στο τηλεχειριστήριο του Σταθμού)

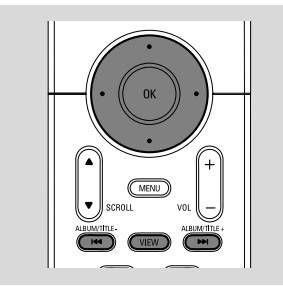

#### Χρήση της γρήγορης παράβλεψης ▲ ή ▼

Χρησιμοποιήστε αυτή τη λειτουργία για να βρείτε μια επιλογή (π.χ. ένα άλμπουμ ή ένα κομμάτι) σε ένα μακροσκελή κατάλογο επιλογών.

 Πατήστε και κρατήστε πατημένους τους ελέγχους πλοήγησης ▲ ή ▼ στο μακροσκελή κατάλογο επιλογών. → Θα παραβλέψετε τις επιλογές πολύ γρήγορα

Στην παράβλεψη υψηλής ταχύτητας, για εύκολη αναγνώριση, εμφανίζεται το αρχικό γράμμα των τρεχόντων επιλογών

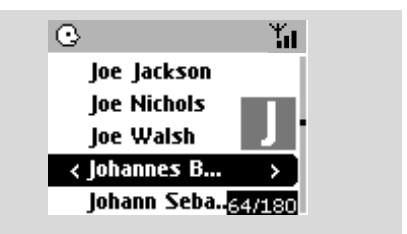

#### Γρήγορη αναζήτηση κατά τη διάρκεια της αναπαραγωγής

- Στην οθόνη αναπαραγωγής, πατήστε και κρατήστε πατημένους τους ελέγχους πλοήγησης ▲ ή ▼ (ή I◄◄ ή ►►Ι στο τηλεχειριστήριο του Κέντρου, ◄ ►►στο τηλεχειριστήριο του Σταθμού)
  - Ο HD αναπαράγεται σε υψηλή ταχύτητα
- ② Όταν αναγνωρίσετε τη διέλευση που επιθυμείτε, αποδεσμεύστε το ▲ ή ▼ (ή I◄◄
  - ή 🍽 στο τηλεχειριστήριο του Κέντρου, 🛛 📢
  - / ► στο τηλεχειριστήριο του Σταθμού)
  - Συνέχιση κανονικής αναπαραγωγής.

Επιλογή κομματιών συγκεκριμένου καλλιτέχνη

Κατά τη διάρκεια αναπαραγωγής, πατήστε
 SAME ARTIST

Η αναπαραγωγή των κομματιών του τρέχοντος καλλιτέχνη συνεχίζεται μετά από το τρέχον κομμάτι.

Επιλογή κομματιών συγκεκριμένης τεχνοτροπίας

Κατά τη διάρκεια αναπαραγωγής, πατήστε
 SAME GENRE

 Η αναπαραγωγή των κομματιών της τρέχουσας τεχνοτροπίας συνεχίζεται μετά από το τρέχον κομμάτι.

### Διαφορετικές λειτουργίες αναπαραγωγής: REPEAT, SHUFFLE

 - αναπαράγει το τρέχον κομμάτι συνεχόμενα

 μ – επαναλαμβάνει όλα τα κομμάτια (ανά τρέχον καλλιτέχνη, τεχνοτροπία ή άλμπουμ)
 μ μ – επαναλαμβάνει όλα τα κομμάτια (ανά τρέχον καλλιτέχνη, τεχνοτροπία ή άλμπουμ) σε τυχαία σειρά

- τα κομμάτια (ανά τρέχον καλλιτέχνη, τεχνοτροπία ή άλμπουμ) αναπαράγονται σε τυχαία σειρά

- Κατά τη διάρκεια αναπαραγωγής, πατήστε μια ή περισσότερες φορές REPEAT ή/ και SHUFFLE για να επιλέξετε λειτουργίες αναπαραγωγής.
- Για να επιστρέψετε στην κανονική αναπαραγωγή, πατήστε REPEAT ή SHUFFLE επαναλαμβανόμενα μέχρι να μην εμφανίζονται πλέον οι διάφορες λειτουργίες.

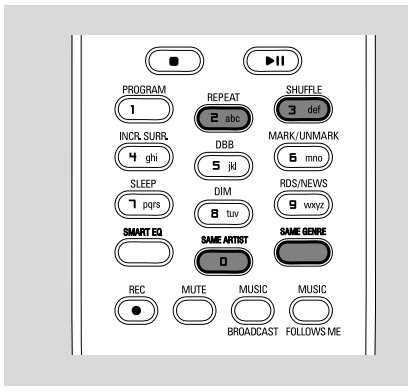

### Δημιουργία Καταλόγου Αναπαραγωγής: προσαρμοσμένη συλλογή της αγαπημένης σας μουσικής

Στο σκληρό δίσκο του Κέντρου, μπορείτε να χρησιμοποιήσετε μέχρι και 99 καταλόγους αναπαραγωγής, αποτελούμενους από τα αγαπημένα σας κομμάτια στην επιθυμητή σειρά.

### Για δημιουργία λίστας αναπαραγωγής

- Πατήστε και κρατήστε πατημένο το κουμπί STOP • MENU για να εισέλθετε στην οθόνη ΜΕΝΟΥ(ή πατήστε MENU στο τηλεχειριστήριο)
- Χρησιμοποιείστε τους ελέγχους πλοήγησης

▲ ή ▼ και ▶ για να επιλέξετε "Create Playlist" (Δημιουργία Καταλόγου Αναπαραγωγής)

→ Δημιουργείται ένας νέος κατάλογος αναπαραγωγής (εκχωρείται προκαθορισμένο όνομα άλμπουμ π.χ. Playlist\_001). Η οθόνη δείχνει: "Playlist created. To add tracks, select "Add to Playlist" (Ο Κατάλογος Αναπαραγωγής δημιουργήθηκε. Για να προσθέσετε κομμάτια, επιλέξτε "Προσθήκη στον Κατάλογο Αναπαραγωγής").

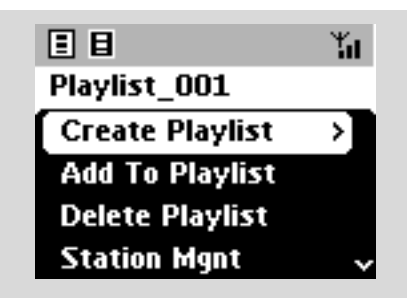

- Ο Χρησιμοποιήστε τα πλήκτρα ελέγχου περιήγησης 
  (►) / ▲ / ▼ για επιλογή ή επισήμανση του επιθυμητού κομματιού (δείτε Επιλογή και αναζήτηση)
- Για να επιλέξετε "Add to Playlist" (Προσθήκη στον Κατάλογο Αναπαραγωγής), α. Πατήστε και κρατήστε πατημένο το κουμπί STOP • MENU για να εισέλθετε στην οθόνη MENOY

β. Στην οθόνη MENOY, χρησιμοποιήστε
 τους ελέγχους πλοήγησης ▲ ή ▼ και ▶ για
 να επιλέξετε

 Εμφανίζεται λίστα καταλόγων αναπαραγωγής

Σρησιμοποιήστε τους ελέγχους πλοήγησης

▲ ή ▼ και ▶ για να επιλέξετε τον επιθυμητό κατάλογο αναπαραγωγής
 → Η οθόνη δείχνει: "Track(s) added to playlist" (Κομμάτι(α) που έχουν προστεθεί

στον κατάλογο αναπαραγωγής)

Επαναλάβετε τα βήματα 3, 4, 5 για να επιλέξετε και να αποθηκεύσετε όλα τα επιθυμητά κομμάτια με αυτό τον τρόπο.

#### Διαφωτιστικές συμβουλές:

Μπορείτε επίσης να δημιουργήσετε καταλόγους αναπαραγωγής στον υπολογιστή σας μέσω του Philips Digital Media Manager [Διαχειριστής Ψηφιακών Μέσων] (DMM). Για λεπτομέρειες, δείτε το αρχείο βοήθειας του DMM. Ανατρέξτε στο εγχειρίδιο Σύνδεση στον ΗΥ σας για να μάθετε πως μπορείτε να εγκαταστήσετε λογισμικό DMM.
 Μπορείτε να μετονομάσετε τις λίστες αναπαραγωγής σας ή να επεξεργαστείτε τις πληροφορίες για τα κομμάτια μέσω DMM.

### Διαγραφή καταλόγου αναπαραγωγής, άλμπουμ ή κομματιού

- Χρησιμοποιήστε τους ελέγχους πλοήγησης
   ή ▼ και ► για να εισέλθετε σε μια κατηγορία Playlist, Artists, Albums, Genres, All tracks (Κατάλογοι Αναπαραγωγής, Καλλιτέχνες, Άλμπουμ, Τεχνοτροπίες, Όλα τα Κομμάτια)
- Εάν είναι απαραίτητο, πατήστε ▲ ή ▼ και ▶ μια ή περισσότερες φορές για να εισέλθετε σε ένα κατάλογο άλμπουμ/ κομματιών
- Πατήστε ▲ ή ▼ για να επισημάνετε επιλεγμένο κατάλογο αναπαραγωγής, άλμπουμ ή κομμάτι
- ③ Για να επιλέξετε "Delete Playlist, Delete Album" ή "Δεμευε Υσαγλ" (Διαγραφή Καταλόγου Αναπαραγωγής, Διαγραφή Άλμπουμ ή Διαγραφή Κομματιού) α. Πατήστε και κρατήστε πατημένο το κουμπί STOP MENU για να εισέλθετε στην οθόνη MENOY
  β. Στην οθόνη MENOY, χρησιμοποιήστε τους ελέγχους πλοήγησης ▲ ή ▼ και ▶ για

επιλογή.

④ Πατήστε ▲ ή ▼ και ► για να επιλέξετε Yes

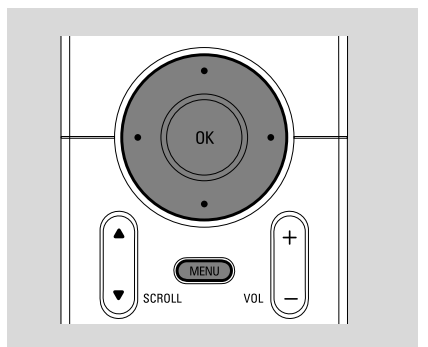

### Δημιουργία μουσικής βιβλιοθήκης στο Κέντρο

Αντιγράφοντας CD, Εισαγωγή κομματιών MP3/WMA από PC και Εγγράφοντας από εξωτερικές πηγές, μπορείτε να δημιουργήσετε τη μουσική βιβλιοθήκη σας στο σκληρό δίσκο του Κέντρου.

### ΣΗΜΑΝΤΙΚΟ!

Η εγγραφή επιτρέπεται εάν τα πνευματικά δικαιώματα ή τα δικαιώματα τρίτων δεν φαλκιδεύονται.
 Απαγορεύεται η εγγραφή σε CD κρυπτογραφημένα με τεχνολογίες προστασίας πνευματικών δικαιωμάτων από μερικές επιχειρήσεις εγγραφής.

### Αντιγραφή CD

Με το Κέντρο WAC5, μπορείτε να αντιγράψετε κομμάτια CD ήχου από τα προεγγράψιμα CD και να τα αποθηκεύσετε ως αρχεία MP3 στο σκληρό δίσκο του Κέντρου. Η υπηρεσία αναγνώρισης μουσικής Gracenote<sup>®</sup> επιτρέπει στη συσκευή σας να αναζητήσει από την ενσωματωμένη βάση δεδομένων τις πληροφορίες κομματιών CD (όπως πληροφορίες άλμπουμ, καλλιτέχνη, τεχνοτροπίας και κομματιού). Επιτρέπει στα κομμάτια CD που έχουν αντιγραφεί να ταξινομηθούν σωστά (για παράδειγμα, βάσει Artist, Album, Genre ή All Tracks) και επίσης να ενσωματωθούν με τα υπάρχοντα κομμάτια στο σκληρό δίσκο. Για να αναβαθμίσετε τη βάση δεδομένων της υπηρεσίας αναγνώρισης μουσικής Gracenote<sup>®</sup>, δείτε το εγχειρίδιο Σύνδεση στο ΗΥ σας

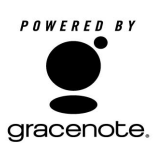

Η τεχνολογία αναγνώρισης μουσικής και σχετικών δεδομένων παρέχεται από την Gracenote<sup>®</sup>. Η Ησαγεξουε είναι η πρότυπη βιομηχανία στην τεχνολογία αναγνώρισης

μουσικής και σχετικής παράδοσης περιεχομένου. Για περισσότερες πληροφορίες, επισκεφθείτε www.gracenote.com.

#### CD και τα δεδομένα μουσικής της Gracenote, Inc., πνευματικά δικαιώματα© 2000-2005 Gracenote. Gracenote CDDB® Client Software, πνευματικά δικαιώματα 2000-2005 Gracenote. Αυτό το προϊόν και υπηρεσία ενδέχεται να ασκήσει μια ή περισσότερες από τις ακόλουθες Πατέντες των ΗΠΑ: #5,987,525; #6,061,680; #6,154,773, #6,161,132, #6,230,192, #6,230,207, #6,240,459, #6,330,593, και άλλες πατέντες που έχουν εκδοθεί ή εκκρεμούν. Οι υπηρεσίες που παρέχονται και/ή η συσκευή που έχει κατασκευαστεί με άδεια για την ακόλουθη Open Globe, Inc. Ηνωμένες Πολιτείες Πατέντα 6,304,523.

Ησαγεξουε και CDDB είναι σήματα κατατεθέν της Gracenote. Το λογόγραμμα και λογότυπο Gracenote, και το λογόγραμμα "Powered by Gracenote" είναι εμπορικά σήματα της Gracenote.

#### Σιπ δίσκου με γρήγορη ταχύτητα (προεπιλογή) (για CD ήχου, CD MP3/ WMA)

Τοποθετήστε ένα CD ήχου μέσα στην μονάδα CD του Κέντρου, με την τυπωμένη όψη του CD να βλέπει προς τα επάνω

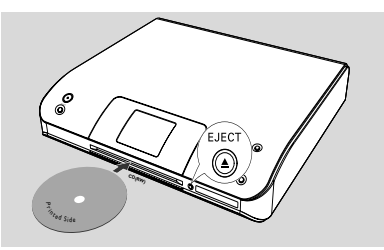

→ Η οθόνη δείχνει: Reading CD (Ανάγνωση CD).

Εμφανίζεται ο κατάλογος κομματιών

MP3/WMA: Για να εισέλθετε στον κατάλογο κομματιών, πατήστε σε φάκελο αρχείου που έχει επισήμανση

- Στην οθόνη του καταλόγου κομματιών, πατήστε RECORD
   → Εμφανίζεται κατάλογος με πλαίσια ελέγχου κομματιών.
- Πατήστε ΟΚ μια ή περισσότερες φορές για να επιλέξετε ή να αντεπιλέξετε τα κομμάτια που θα εγγραφούν (ή πατήστε

MARK•UNMARK στο τηλεχειριστήριο)
 Για να επιλέξετε/ αντεπιλέξετε όλα τα κομμάτια, πατήστε και κρατήστε πατημένο το OK (MARK• UNMARK στο τηλεχειριστήριο)

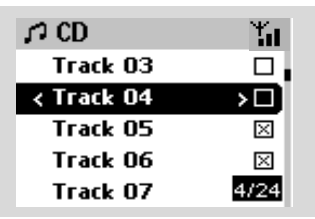

I Για να επιλέξετε Rec quality,

- α. Πατήστε και κρατήστε πατημένο το κουμπί STOP • MENU για να εισέλθετε στην οθόνη MENOY(ή πατήστε MENU στο τηλεχειριστήριο)
- β. Χρησιμοποιήστε τους ελέγχους
   πλοήγησης ▲ ή ▼ και ► για να εισέλθετε στο μενού Settings
- γ. Στο μενού Settings, χρησιμοποιήστε
   τους ελέγχους πλοήγησης ▲ ή ▼ και ▶
   για να επιλέξετε
- Για να ξεκινήσετε την εγγραφή, πατήστε RECORD

Η οθόνη δείχνει CD -Rec και το όνομα του άλμπουμ του κομματιού που εγγράφεται. (εκχωρείται προκαθορισμένο όνομα άλμπουμ π.χ. Album\_001, σε περίπτωση που οι πληροφορίες κομματιού του CD δεν μπορούν να βρεθούν στην ενσωματωμένη βάση δεδομένων της υπηρεσίας αναγνώρισης μουσικής Gracenote<sup>®</sup> στο Κέντρο)

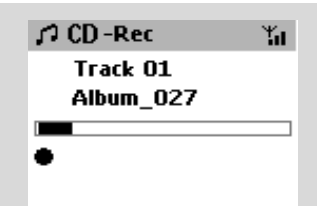

Το Κέντρο θα επιστρέψει σε κατάσταση λειτουργίας CD όταν τελειώσει η ψηφιακή εξαγωγή δεδομένων.

Από εκείνη την ώρα και μετά, όλες οι λειτουργίες είναι στη διάθεσή σας.

- Για ψηφιακή εξαγωγή δεδομένων από άλλο CD, επαναλάβετε το προαναφερθέν Βήμα 1 5. (Υπάρχει δυνατότητα ψηφιακής εξαγωγής δεδομένων από έως και 8 συνεχόμενα CD)
- Για να σταματήσετε την εγγραφή, πατήστε
   STOP/ .

### Σιπ δίσκου κατά τη διάρκεια της αναπαραγωγής (μόνο για CD ήχου)

 Πατήστε RECORD κατά τη διάρκεια αναπαραγωγής.
 Η εγγραφή και η αναπαραγωγή αρχίζουν από το τρέχον κομμάτι

#### ή

Ακολουθήστε τα Βήματα Ι-3 που βρίσκονται στο κεφάλαιο Σιπ δίσκου με γρήγορη ταχύτητα

- Για να επιλέζτε Normal speed (κανονική ταχύτητα) εγγραφής
  - α. Πατήστε και κρατήστε πατημένο το κουμπί STOP • MENU για να εισέλθετε στην οθόνη MENOY(ή πατήστε MENU στο τηλεχειριστήριο)
  - β. Χρησιμοποιήστε τους ελέγχους
     πλοήγησης ▲ ή ▼ και ► για να εισέλθετε
     στο μενού Settings
  - γ. Στο μενού Settings, χρησιμοποιήστε
     τους ελέγχους πλοήγησης ▲ ή ▼ και ▶
     για να επιλέξετε Rec speed
  - δ. χρησιμοποιήστε
     τους ελέγχους πλοήγησης ▲ ή ▼ και ▶
     για να επιλέζετε
- Για να ξεκινήσετε την εγγραφή, πατήστε RECORD

 Έναρξη εγγραφής και αναπαραγωγής
 Η οθόνη δείχνει το όνομα του άλμπουμ του κομματιού που εγγράφεται.

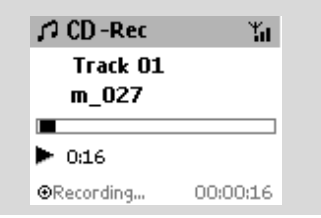

### Διαφωτιστικές συμβουλές:

 Για να απενεργοποιήσετε προσωρινά την έξοδο ήχου, πατήστε **MUTE.**

### ΣΗΜΑΝΤΙΚΟ!

 Η μετατροπή των αποκομμένων κομματιών σε αρχεία MP3 απαιτεί κάποιο χρόνο.

 Εάν σημειωθεί διακοπή ρεύματος κατά τη διάρκεια της μετατροπής, θα χάσετε όλα τα κομμάτια που αντιγράψατε.

### Για να βρείτε τα κομμάτια που έχετε αντιγράψει

Αφού ολοκληρωθεί η μετατροπή σε MP3, μπορείτε να βρείτε και να εκτελέσετε τα αποκομμένα κομμάτια σε **Albums.** 

- Επιλέξτε πηγή HD
- Στα Άλμπουμ, χρησιμοποιήστε τους ελέγχους πλοήγησης ▲ ή ▼ και ▶ για να εισέλθετε στο άλμπουμ των κομματιών που έχουν εγγραφεί.

Στο σκληρό δίσκου του Κέντρου μπορεί
 να βρεθεί μόνο το κομμάτι που έχει πλήρως
 αντιγραφεί.

### Εισαγωγή από ΗΥ

Το παρεχόμενο CD Εγκατάστασης HY περιλαμβάνει το λογισμικό Digital Media Manager (**DMM**). Θα σας βοηθήσει να οργανώσετε τα αρχεία μουσικής στον HY σας και να τα εισάγετε στο Κέντρο WAC5. Για λεπτομέρειες, δείτε το αρχείο βοήθειας του DMM. Ανατρέξτε στο εγχειρίδιο Σύνδεση στον HY σας για να μάθετε πως μπορείτε να εγκαταστήσετε το λογισμικό DMM.

### Εγγραφή από Εξωτερική πηγή

Σξωτερική πηγή μπορεί να υπάρξει μέγιστη εγγραφή 3 ωρών.

- Δτη λειτουργία AUX και ξεκινήστε την αναπαραγωγή από την εξωτερική πηγή (δείτε AUX)
- Πατήστε Rec.
   Τυαρξη εγγραφής
- Για να σταματήσετε την εγγραφή πατήστε STOP/ .

Η εγγραφή αποθηκεύεται ως αρχείο στα Albums AUX. Δίδεται ένα όνομα αρχείου, π.χ. Αυχ\_ωω (όπου ωω υποδηλώνει έναν αριθμό)

#### Για να βρείτε την εγγραφή σας

- Επιλέξτε πηγή HD
- Στα Album, χρησιμοποιήστε τους ελέγχους πλοήγησης ▲ ή ▼ και ► για να εισέλθετε στο AUX

#### Διαφωτιστικές συμβουλές:

 Μπορείτε να επεξεργαστείτε τις πληροφορίες για τα κομμάτια μέσω DMM.

## Παρουσίαση πληροφοριών κομματιού

Κατά τη διάρκεια αναπαραγωγής, πατήστε
 ΧΙΕΨ μια ή περισσότερες φορές για να
 εισέλθετε στην οθόνη αναπαραγωγής
 Η οθόνη δείχνει:

στο πάνω μέρος: την επιλογή HD (π.χ. Κατάλογος αναπαραγωγής, Καλλιτέχνης) στη μέση: όνομα τρέχοντος κομματιού και μερικές πληροφορίες κομματιού στο κάτω μέρος: χρόνος αναπαραγωγής που έχει περάσει

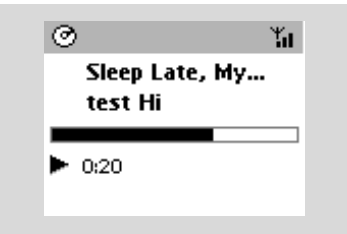

🤁 Πατήστε ►

Η οθόνη δείχνει πληροφορίες κομματιού (π.χ. όνομα κομματιού, τύπος αρχείου, μέγεθος αρχείου, ρυθμός μετάδοσης δυαδικών ψηφίων για τα αρχεία mp3/wma)

Πατήστε VIEW μια η περισσότερες φορές για να επιστρέψετε στην οθόνη αναπαραγωγής.

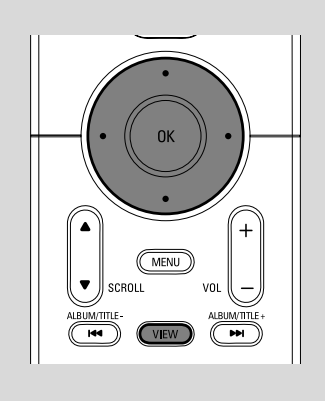

### Μετακίνηση στο WiFi δίκτυό σας που διαθέτει Κέντρο και Σταθμούς

Στο Κέντρο WAS5 μπορούν να συνδεθούν μέχρι και 5 Σταθμοί WAC5. Μέσω του Wi-Fi, η μουσική μπορεί να μεταφερθεί μεταξύ Κέντρου και Σταθμών. Ακόμα και σε διαφορετικά σημεία του σπιτιού σας, εσείς και η οικογένειά σας μπορείτε να απολαύσετε και να ανταλλάξετε μουσική πολύ εύκολα.

### MUSIC FOLLOWS ME

Καθώς κινείστε μέσα στο σπίτι, αφήστε τη μουσική να κινείται γύρω σας μεταξύ Κέντρου και Σταθμού ή μεταξύ Σταθμού και Σταθμού.

#### Στην πρώτη μονάδα (Κέντρο ή Σταθμό), από όπου θα φύγει η μουσική:

- Κατά τη διάρκεια της αναπαραγωγής HD, επιλέξτε το άλμπουμ ή τον κατάλογο αναπαραγωγής που θέλετε να αναπαράγετε στη δεύτερη μονάδα (δείτε Επιλογή και αναζήτηση, Επιλογή διαφορετικού άλμπουμ ή κομματιού)
- Για έναρξη της αναπαραγωγής από το επιλεγμένο σημείο της δεύτερης μονάδας, πατήστε ΟΚ για προσωρινή διακοπή της αναπαραγωγής στο σημείο αυτό (ή ► ΙΙ στο τηλεχειριστήριο του Κέντρου, ΙΙ στο τηλεχειριστήριο του Σταθμού)

## HD

- Πατήστε MUSIC FOLLOWS ΜΕ για ενεργοποίηση
   → Εμφανίζεται το εικονίδιο (⇒).
- Για να απενεργοποιήσετε τη λειτουργία MUSIC FOLLOWS ME, πατήστε ξανά MUSIC FOLLOWS ME ή οποιοδήποτε άλλο λειτουργικό κουμπί (π.χ. SLEEP, RDS/

NEWS ή ◀ / ► / ▲ / ▼)

 Η λειτουργία MUSIC FOLLOWS ΜΕ θα απενεργοποιηθεί αυτόματα εάν δεν ενεργοποιήσετε τη λειτουργία MUSIC FOLLOWS ΜΕ στη δεύτερη μονάδα εντός 5 λεπτών

#### Στη δεύτερη μονάδα (Κέντρο ή Σταθμό), από όπου θα συνεχιστεί η μουσική

- Βεβαιωθείτε ότι το δεύτερη μονάδα είναι ενεργοποιημένος ή σε αναμονή (δείτε Βασικές λειτουργίες)
- Πατήστε MUSIC FOLLOWS ME
- Η κατάσταση MUSIC FOLLOWS ΜΕ θα απενεργοποιήθεί αυτόματα αν δεν ενεργοποιήσετε MUSIC FOLLOWS ΜΕ στη δεύτερη συσκευή μέσα σε 5 λεπτά
   Η επιλεγμένη μουσική σταματά στην πρώτη μονάδα και συνεχίζεται στη δεύτερη μονάδα. Το εικονίδιο 🔁 εξαφανίζεται.
   Οι επιλεγμένες λειτουργίες αναπαραγωγής (π.χ. ΥΠ, ) διατηρούνται στη δεύτερη μονάδα (δείτε Διαφορετικές λειτουργίες αναπαραγωγής: REPEAT, SHUFFLE)
- ⑤ Για να σταματήσετε τη λειτουργία MUSIC FOLLOWS ΜΕ, πατήστε STOP/ ■ στη δεύτερη μονάδα

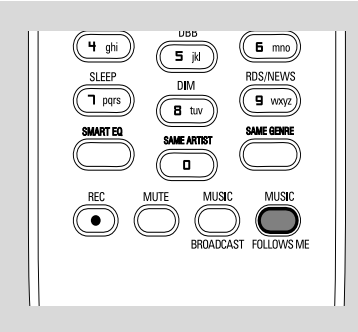

### MUSIC BROADCAST

Το **MUSIC BROADCAST** σας επιτρέπει να μεταδώσετε μουσική από το Κέντρο στο Σταθμό(ούς).

### Στο Σταθμό(ούς)

Βεβαιωθείτε ότι το Σταθμός είναι ενεργοποιημένος ή σε αναμονή (δείτε Βασικές λειτουργίες)

### Στο Κέντρο

- Κατά τη διάρκεια της αναπαραγωγής HD, επιλέξτε το άλμπουμ ή τον κατάλογο αναπαραγωγής που θέλετε να μεταδώσετε στο Σταθμό(ούς)

Το εικονίδιο ( ) εμφανίζεται στο Κέντρο και στο Σταθμό(ούς). Ξεκινά αντίστροφη μέτρηση 5 δευτερολέπτων.

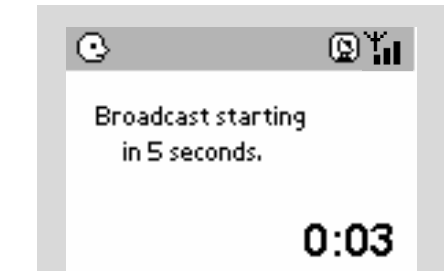

### → Στο Κέντρο και στο Σταθμό(ούς): Η

επιλεγμένη μουσική αναπαράγεται ταυτόχρονα μερικά δευτερόλεπτα μετά την αντίστροφη μέτρηση 5 δευτερολέπτων → Εάν η σύνδεση αποτύχει σε ένα σταθμό (Station), το κέντρο (Center) θα προσπαθήσει να αποκαταστήσει τη σύνδεση στο επόμενο κομμάτι

- Για να εξέλθει ένας σταθμός από το MUSIC BROADCAST, πατήστε STOP/ στο Σταθμό
- Για να μεταδώσετε ξανά μουσική στο σταθμό, θα πρέπει να σταματήσετε το MUSIC BROADCAST στο Κέντρο και στη συνέχεια, να ενεργοποιήσετε ξανά στο Κέντρο το MUSIC BROADCAST.

Για να σταματήσετε το MUSIC BROADCAST, πατήστε STOP/ στο Κέντρο.

Διαφωτιστικές συμβουλές: MUSIC BROADCAST θα σταματήσει επίσης όταν: - αλλάξτε τη λειτουργία του Κέντρου σε Αναμονή ή Εξοικονόμηση ισχύος - το επιλεγμένο άλμπουμ ή κατάλογος

## αναπαραγωγής φτάσει στο τέλος

### Διαχείριση σταθμού

### Πρόσθεση σταθμού

Μπορείτε να προσθέσετε ένα σταθμό σε υπάρχον δίκτυο Wi-Fi του Κέντρου και του Σταθμού. Σε ένα Κέντρο WAC5 μπορούν να συνδεθούν μέχρι και 5 σταθμοί WAC5.

### Στο Κέντρο

- Ενεργοποιήστε το Κέντρο WAC5 και επιλέξτε πηγή HD
- Για να επιλέξετε Add New Station στο Κέντρο

α. Πατήστε και κρατήστε πατημένο το κουμπί **STOP • ΜΕΝU** για να εισέλθετε στην οθόνη ΜΕΝΟΥ(ή πατήστε **ΜΕΝU** στο τηλεχειριστήριο)

β. Χρησιμοποιήστε τους ελέγχους

πλοήγησης ▲ ή ▼ και ► για να εισέλθετε στο μενού Station Mgnt

γ. Στο μενού Station Mgnt,

χρησιμοποιήστε τους ελέγχους πλοήγησης

- 🔺 ή 🔻 και 🏲 για επιλογή
- Θα εισέλθετε στο Installation Mode. Ξεκινά η αναζήτηση νέου σταθμού.

 Εάν αναπαράγεται από την πηγή HD, η αναπαραγωγή σταματά στον προηγούμενο σχετικό Σταθμό

### Στο Σταθμό(ούς)

- Συνδέστε το νέο σταθμό στην παροχή ισχύος
- εισέλθετε στο Installation Mode, α. Πατήστε MENU στο τηλεχειριστήριο β. χρησιμοποιήστε τους ελέγχους πλοήγησης
  - ▲ ή ▼ και ► για επιλογή

### Στο Κέντρο

Πατήστε STOP/ στο Κέντρο όταν εντοπιστούν όλοι οι σταθμοί.

### Διαφωτιστικές συμβουλές:

Για να αλλάξετε τις ρυθμίσεις της σύνδεσης
 Wi-Fi, δείτε το εγχειρίδιο Σύνδεση στον ΗΥ σας.

### Διαγραφή σταθμού

- Ενεργοποιήστε το Κέντρο WAC5 και επιλέξτε πηγή HD
- Ο Για να επιλέξετε Delete Station στο Κέντρο
  - α. Πατήστε και κρατήστε πατημένο το κουμπί STOP MENU για να εισέλθετε στην οθόνη MENOY(ή πατήστε MENU στο τηλεχειριστήριο)
  - β. Χρησιμοποιήστε τους ελέγχους

πλοήγησης ▲ ή ▼ και ► για να εισέλθετε στο μενού Station Mgnt

γ. Στο μενού **Station Mgnt**, χρησιμοποιήστε τους ελέγχους πλοήγησης ▲ ή ▼ και ▶ για επιλογή

 Στην οθόνη του Κέντρου εμφανίζεται ο κατάλογος των συνδεδεμένων σταθμών

- I Πατήστε ▲ ή ▼ και ► για να επιλέξετε το σταθμό που θέλετε να διαγράψετε
- 🕘 Πατήστε 🛦 ή 🔻 και 🕨 για να επιλέξετε **Yes**

### Εμφάνιση κατάστασης σταθμού

- Ενεργοποιήστε το Κέντρο WAC5 και επιλέξτε πηγή HD
- Για να επιλέξετε Station Status στο Κέντρο α. Πατήστε MENU.

β. Χρησιμοποιήστε τους ελέγχους
 πλοήγησης ▲ ή ▼ και ▶ για να εισέλθετε
 στο μενού Station Mgnt

γ. Στο μενού Station Mgnt,

χρησιμοποιήστε τους ελέγχους πλοήγησης

- ▲ ή ▼ και ▶ για επιλογή
   → Στην οθόνη του Κέντρου εμφανίζεται ο κατάλογος των συνδεδεμένων σταθμών ή των σταθμών που είναι συνήθως συνδεδεμένοι
- Πατήστε > για να δείτε τις πληροφορίες σύνδεσης

### Πληροφορίες για το WACS5

Ενεργοποιήστε το Κέντρο WAC5 (ή το Σταθμό WAS5) και επιλέξτε πηγή HD.

Για να επιλέξετε Information στο Κέντρο ή στο Σταθμό

α. Πατήστε και κρατήστε πατημένο το κουμπί **STOP • ΜΕΝU** για να εισέλθετε στην οθόνη ΜΕΝΟΥ(ή πατήστε **ΜΕΝU** στο τηλεχειριστήριο)

β. Χρησιμοποιήστε τους ελέγχους
 πλοήγησης ▲ ή ▼ και ▶ για να εισέλθετε
 στο μενού Ιζζοσναυιοξ

Η οθόνη δείχνει: το όνομα του Κέντρου ή Σταθμού, την έκδοση υλικολογισμικού και τον ελεύθερο χώρο στο σκληρό δίσκο (για το Κέντρο μόνο)

### Υλικολογισμικό

### Αναβάθμιση υλικολογισμικού

Το παρεχόμενο CD Εγκατάστασης HY περιέχει το λογισμικό Digital Media Manager (DMM). Θα σας βοηθήσει να λάβετε τις αναβαθμίσεις από το Κέντρο WAC5. Για λεπτομέρειες, δείτε το αρχείο βοήθειας του DMM. Ανατρέξτε το εγχειρίδιο Σύνδεση στον HY σας για να μάθετε πως μπορείτε να εγκαταστήσετε το λογισμικό DMM. Δείτε το εγχειρίδιο Σύνδεση στον HY σας

#### Επαναφορά προηγούμενου υλικολογισμικού

Μόλις αναβαθμιστεί το υλικολογισμικό του Κέντρου, μπορείτε να το επαναφέρετε εάν επιθυμείτε στην προηγούμενη έκδοσή του.

- Στη λειτουργία HD του Κέντρου, πατήστε MENU.
- 2 Χρησιμοποιήστε τους ελέγχου πλοήγησης ▲ ή ▼ και ▶ για να επιλέξετε Settings
- 3 Χρησιμοποιήστε τους ελέγχου πλοήγησης ▲ ή ▼ και ▶ για να επιλέξετε Firmware
- ④ Πατήστε ▲ ή ▼ και ▶ για να εισέλθετε στο μενού Restore firmare (Επαναφορά προηγούμενου υλικολογισμικού)
- 🕙 Πατήστε 🛦 ή 🔻 και 🕨 για να εισέλθετε Yes

#### Δημιουργήστε ξανά μια σύνδεση Wi-Fi

Αφού αναβαθμίσετε ή επαναφέρετε το υλικολογισμικό του Κέντρου, θα πρέπει να δημιουργήσετε ξανά μια σύνδεση Wi-Fi μεταξύ Κέντρου και Σταθμών.

#### Στο Κέντρο,

- Επιλέξτε λειτουργία HD και στη συνέχεια, εισέλθετε στο Installation Mode: α. Πατήστε και κρατήστε πατημένο το κουμπί STOP • MENU για να εισέλθετε στην οθόνη MENOY(ή πατήστε MENU στο τηλεχειριστήριο)
  - β. Χρησιμοποιήστε τους ελέγχους

πλοήγησης ▲ ή ▼ και ► για να εισέλθετε στο μενού Station Mgnt

- γ. Στο μενού Station Mgnt,
- χρησιμοποιήστε τους ελέγχους πλοήγησης
- 🔺 ή 🔻 και 🕨 για επιλογή

Add New Station (Προσθήκη Νέου Σταθμού)

Ξεκινά η αναζήτηση Σταθμών.

#### Στους Σταθμούς,

εισέλθετε στο Installation Mode, α. Αποσυνδέστε το φις τροφοδοσίας του Station (Σταθμός) από την πρίζα και μετά συνδέστε το πάλι → Εμφανίζεται το μήνυμα "Connecting to Center" (Γίνεται σύνδεση με το Κέντρο) β. πιέστε MENU για είσοδο στην οθόνη επιλογής Installation Mode και Select Server (Επιλογή Διακομιστή) γ. Χρησιμοποιήστε τους ελέγχους πλοήγησης ▲ ή ▼ και ▶ για να επιλέξετε Installation Mode

#### Σε Κέντρο,

### Δίσκοι για αναπαραγωγή

Με αυτό το σύστημα μπορείτε να αναπαράγετε

 – όλα τα προ-εγγεγραμμένα CD ήχου (CDDA)

- όλα τα οριστικοποιημένα CD-R CD-RW
 ήχου (12εκ CD και 8εκ 185 ή 200 MB CD)
 - MP3WMA-CD (CD-R/ CD-RW με αρχεία
 MP3/WMA)

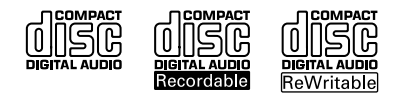

### ΣΗΜΑΝΤΙΚΟ!

 Αυτό το σύστημα είναι σχεδιασμένο για κανονικούς δίσκους. Γι' αυτό, μη χρησιμοποιείστε τυχόν εξαρτήματα όπως δακτυλίους σταθεροποίησης δίσκων ή φύλλα διαχείρισης δίσκων, κτλ.

### Σχετικά με το MP3/WMA

Η τεχνολογία συμπίεσης μουσικής MP3 (MPEG1 Audio Layer 3) και WMA (Windows Media Audio) μειώνει σημαντικά τα ψηφιακά δεδομένα ενός CD ήχου ενώ διατηρούν την ποιότητα ήχου του CD.

To Windows Media Audio® είναι σήμα κατατεθέν της Microsoft Corporation.

### Υποστηριζόμενες μορφές:

Μορφή δίσκου ISO9660, Joliet, UDF
 (δημιουργημένος με Adaptec Direct CD v5.0
 και Nero Burning ROM UDF v5.5) και CD
 πολλών εγγραφών

 Ρυθμός μετάδοσης δυαδικών ψηφίων MP3 (ρυθμός μεταφοράς δεδομένων): 32-320
 Kbps και μεταβλητός ρυθμός μετάδοσης δυαδικών ψηφίων.

- 12-ек 650Mb каι 700Mb CD-R/ CD-RW
- Κατάλογος ένθεσης μέχρι και 8 επιπέδων
- WMA έκδοση 7 ή νεότερη (μεγ. 192Kbps cbr)

#### Το σύστημα δεν θα αναπαράγει ούτε θα υποστηρίξει τα ακόλουθα:

 Κενά άλμπουμ: κενό άλμπουμ είναι το άλμπουμ το οποίο δεν περιέχει αρχεία MP3/ WMA, και δεν πρόκειται να εμφανιστεί στην παρουσίαση.  Οι μη υποστηριζόμενες μορφές αρχείων παραβλέπονται. Αυτό σημαίνει ότι π.χ.: Τα κείμενα .δογ ή τα αρχεία MP3 με επέκταση .δμζ αγνοούνται και δεν πρόκειται να αναπαραχθούν.

- DRM προστατευόμενα αρχεία WMA
- Αρχεία WMA σε μορφή Μοττμεττ ή VBR
   ΣΗΜΑΝΤΙΚΟ!

- Βεβαιωθείτε ότι τα ονόματα αρχείων MP3 τελειώνουν σε .mp3.

Για τα DRM προστατευόμενα αρχείαWMA, χρησιμοποιήστε Windows Media Player 10 (ή νεότερη έκδοση) για εγγραφή/ μετατροπή CD. Επισκεφθείτε τη σελίδα www.microsoft.com για λεπτομέρειες σχετικά με το Windows Media Player και το WM DRM (Windows Media Digital Rights Management-Διαχείριση Ψηφιακών Δικαιωμάτων Μέσων των Ψιξδοψτ).

### Αναπαραγωγή δίσκων

- Βεβαιωθείτε ότι το Κέντρο είναι ενεργοποιημένο ή σε αναμονή (Δείτε Βασικές λειτουργίες, Ενεργοποίηση/ αναμονή και επιλογή λειτουργιών, Αλλαγή σε Εξοικονόμηση ισχύος/ ενεργοποίηση)
- Εισάγετε ένα CD/CD-R(W) στη θυρίδα φόρτωσης CD του Κέντρου, με την τυπωμένη όψη του CD να βλέπει προς τα επάνω

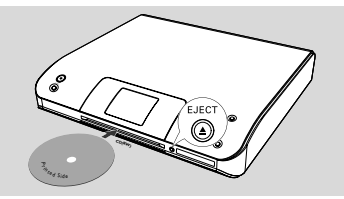

Η ανάγνωση του CD εμφανίζεται καθώς η συσκευή αναπαραγωγής ανιχνεύει τα περιεχόμενα του δίσκου.

• CD Ήχου : Εμφανίζεται ο κατάλογος κομματιών (οι πληροφορίες κομματιού εμφανίζονται εφόσον είναι διαθέσιμες μετά από αναζήτηση στη βάση δεδομένων της Υπηρεσίας Μουσικής Αναγνώρισης Gracenote)

→ MP3/WMA: εμφανίζεται ο κατάλογος άλμπουμ

### Διαφωτιστικές συμβουλές:

Εάν δεν έχετε οργανώσει τα αρχεία MP3/
 WMA σε άλμπουμ στον δίσκο σας, θα
 δημιουργηθεί αυτόματα ένα άλμπουμ με το όνομα
 "Ουθεστ" για όλα αυτά τα αρχε
 Εάν ο δίσκος περιέχει κομμάτια CD ήχου

(CDDA) και αρχεία MP3/WMA, θα δημιουργηθεί αυτόματα ένα άλμπουμ με το όνομα "CDDA" για όλα τα κομμάτια του CD

 Το "All tracks" εμφανίζεται ως άλμπουμ για CD MP3/WMA.

- Ο Πατήστε μια η περισσότερες φορές τους ελέγχους πλοήγησης ▲ ή ▼ και ► για να επιλέξετε κομμάτι
- Πατήστε (ή OK) για να ξεκινήσει η αναπαραγωγή, εάν είναι απαραίτητο.
- MP3/WMA: Πατήστε OK σε άλμπουμ με επισήμανση για να ξεκινήσει η αναπαραγωγή του άλμπουμ (ή ► II στο τηλεχειριστήριο του Κέντρου, το κουμπί Αναπαραγωγής ► στο τηλεχειριστήριο του Σταθμού)
- MP3/WMA: Πατήστε OK στο άλμπουμ με επισήμανση All tracks για να ξεκινήσει η αναπαραγωγή όλων των κομματιών του δίσκου (ή ► II στο τηλεχειριστήριο του Κέντρου, το κουμπί Αναπαραγωγής ► στο τηλεχειριστήριο του Σταθμού)
- Για να διακόψετε την αναπαραγωγή, πατήστε OK (ή ► II στο τηλεχειριστήριο του Κέντρου, II στο τηλεχειριστήριο του Σταθμού). Για να συνεχίσετε την αναπαραγωγή, πατήστε ξανά το κουμπί (το κουμπί Αναπαραγωγής ► στο τηλεχειριστήριο του Σταθμού)
- Για να σταματήσετε την αναπαραγωγή, πατήστε STOP .
- Για να αφαιρέσετε το δίσκο, πατήστε
   EJECT στο Κέντρο

### Επιλογή και αναζήτηση

Επιλογή διαφορετικού άλμπουμ ή κομματιού

Εάν είναι απαραίτητο, πατήστε επαναλαμβανόμενα το

- Πατήστε επαναλαμβανόμενα τους ελέγχους πλοήγησης ▲ ή ▼ και ▶ για να επιλέξετε επιθυμητό άλμπουμ ή κομμάτι.
- Πατήστε VIEW για να επιστρέψετε στην οθόνη αναπαραγωγής, εάν είναι απαραίτητο.

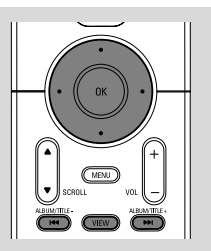

#### Για να επιλέξετε διαφορετικό κομμάτι στο τρέχον άλμπουμ κατά την αναπαραγωγή

 Στην οθόνη αναπαραγωγής, πατήστε στιγμιαία και επαναλαμβανόμενα τους ελέγχους πλοήγησης ▲ ή ▼ για να επιλέξετε προηγούμενα ή επόμενα κομμάτια (ή I≪ οσ ►►I στο τηλεχειριστήριο του Κέντρου, I≪, ►I στο τηλεχειριστήριο του Σταθμού)

### Χρήση της γρήγορης παράβλεψης 🔺 ή 🔻

Χρησιμοποιήστε αυτή τη λειτουργία για να βρείτε μια επιλογή (π.χ. ένα άλμπουμ ή ένα κομμάτι) σε ένα μακροσκελή κατάλογο επιλογών.

- Πατήστε και κρατήστε πατημένους τους ελέγχους πλοήγησης ▲ ή ▼ στο μακροσκελή κατάλογο επιλογών.
  - Θα παραβλέψετε τις επιλογές πολύ γρήγορα

 Στην παράβλεψη υψηλής ταχύτητας, για εύκολη αναγνώριση, εμφανίζεται το αρχικό γράμμα των τρεχόντων επιλογών

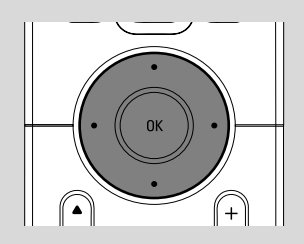

#### Εύρεση διέλευσης εντός ενός κομματιού κατά την αναπαραγωγή

- Στην οθόνη αναπαραγωγής, πατήστε και κρατήστε πατημένους τους ελέγχους πλοήγησης ▲ ή ▼ (ή !◄◄ ή ►►Ι στο τηλεχειριστήριο του Κέντρου, ◄◄ ►►στο τηλεχειριστήριο του Σταθμού)
   O CD αναπαράγεται σε υψηλή ταχύτητα
- Όταν αναγνωρίσετε τη διέλευση που επιθυμείτε, αποδεσμεύστε το ▲ ή ▼ (ή I<</li>
   ή ►►Ι στο τηλεχειριστήριο του Κέντρου,
  - / τηλεχειριστήριο του Σταθμού)
  - Συνέχιση κανονικής αναπαραγωγής.

### Διαφορετικές λειτουργίες αναπαραγωγής: ΕΠΑΝΑΛΗΨΗ, ΑΝΑΔΙΑΤΑΞΗ

Π – αναπαράγει συνεχόμενα το τρέχον κομμάτι

- επαναλαμβάνει όλα τα κομμάτια (στο τρέχον άλμπουμ)

 Τη - επαναλαμβάνει όλα τα κομμάτια (στο τρέχον άλμπουμ) με τυχαία σειρά
 - τα κομμάτια (στο τρέχον άλμπουμ) αναπαράγονται με τυχαία σειρά

- Κατά τη διάρκεια αναπαραγωγής, πατήστε μια ή περισσότερες φορές REPEAT ή/και SHUFFLE για να επιλέξετε λειτουργίες αναπαραγωγής.
- Για να επιστρέψετε στην κανονική αναπαραγωγή, πατήστε επαναλαμβανόμενα REPEAT ή SHUFFLE μέχρι να μην εμφανίζονται πλέον οι διάφορες λειτουργίες.

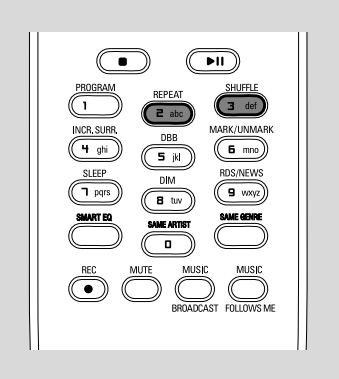

### Παρουσίαση πληροφοριών κομματιού

 Κατά τη διάρκεια αναπαραγωγής, πατήστε
 VIEW μια ή περισσότερες φορές για να εισέλθετε στην οθόνη αναπαραγωγής
 Η οθόνη δείχνει:

#### στο πάνω μέρος: CD

στη μέση: όνομα τρέχοντος κομματιού και μερικές πληροφορίες κομματιού στο κάτω μέρος: χρόνος αναπαραγωγής που έχει περάσει

#### Ο Πατήστε

Η οθόνη δείχνει πληροφορίες κομματιού (π.χ. όνομα κομματιού, τύπος αρχείου, μέγεθος αρχείου, ρυθμός μετάδοσης δυαδικών ψηφίων για τα αρχεία mp3/wma)

Πατήστε VIEW μια η περισσότερες φορές για να επιστρέψετε στην οθόνη αναπαραγωγής.

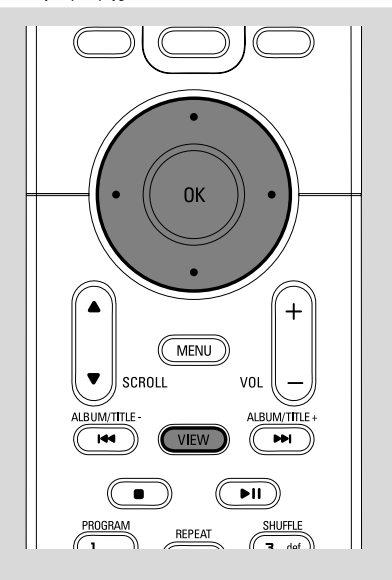

### AUX (Ακρόαση εξωτερικής πηγής, στο Κέντρο μόνο)

Μπορείτε να ακούσετε τον ήχο της συνδεδεμένης εξωτερικής συσκευής μέσω του WAC5 Κέντρου

- Βεβαιωθείτε ότι η εξωτερική συσκευή έχει συνδεθεί σωστά. (Δείτε Εγκατάσταση, Σύνδεση πρόσθετης συσκευής)
- Βεβαιωθείτε ότι η συσκευή έχει ενεργοποιηθεί ή βρίσκεται σε αναμονή (Δείτε Baσικές λειτουργίες, Ενεργοποίηση/ αναμονή και επιλογή λειτουργιών, Αλλαγή σε Εξοικονόμηση ισχύος/ ενεργοποίηση)
- Πατήστε SOURCE μια ή περισσότερες φορές για να επιλέξετε AUX (στο τηλεχειριστήριο, πατήστε TUNER/AUX μια ή περισσότερες φορές)
- Πατήστε το κουμπί PLAY στη συνδεδεμένη συσκευή για να ξεκινήσετε την αναπαραγωγή.
- Για να προσαρμόσετε τον ήχο και την ένταση ήχου,χρησιμοποιήστε τους ελέγχους ήχου στην εξωτερική συσκευή

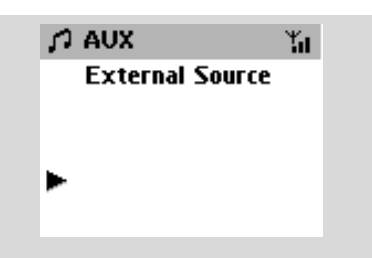

### UPnP (στο Σταθμός μόνο)

Αφού συνδέσετε το WAS5 σας σε κάποιο υπάρχον δίκτυο WiFi, μπορείτε να εγκαταστήσετε διακομιστή UPnP\* στο δίκτυο. Εκτελέστε τη μουσική συλλογή από τους WAS5 σταθμούς σας είτε στο Κέντρο είτε στον διακομιστή UPnP.

\* Η Τοποθέτηση και Άμεση Λειτουργίας γενικής χρήσης (UPnP™) αξιοποιεί τυπικές τεχνολογίες δικτύων και παρέχει τυποποιημένα πρωτόκολλα για μεγάλη ποικιλία συσκευών σε σπίτια και μικρές επιχειρήσεις. Επιτρέπει εύκολη διαλειτουργικότητα όλων των συσκευών που υποστηρίζουν τις τεχνολογίες δικτύωσης.

### Απαιτήσεις για τον διακομιστή UPnP

- Η συσκευή UPnP έχει συνδεθεί στο ίδιο δίκτυο με το WAS5.
- Εγκαταστημένο λογισμικό διακομιστή UPnP (π.χ. Philips Media Manager, Musicmatch®) και ενεργοποιημένη λειτουργία διακομιστή UPnP.
- Με το Philips Media Manager, η λειτουργία του UPnP server είναι απενεργοποιημένη από προεπιλογή

#### Για σύνδεση διακομιστή UPnP

Αν το WAS5 Station (Σταθμός) είναι αυτή τη στιγμή συνδεμένο με το Center (Κέντρο),

- Βεβαιωθείτε ότι το Κέντρο είναι ενεργοποιημένος ή σε αναμονή
- Ελέγξτε αν ο υπολογιστής σας με ενεργοποιημένο UPnP έχει τεθεί σε λειτουργία
  - Απενεργοποιήστε το τείχος προστασίας
- Θέστε το Station (Σταθμός) σε λειτουργία
- Για επιλογή Select Server στο Station (Σταθμός)
  - a. Πατήστε **MENU** στο τηλεχειριστήριο β. χρησιμοποιήστε τους ελέγχους

πλοήγησης ▲ ή ▼ και ► για επιλογή

→ Η οθόνη του Station (Σταθμός) εμφανίζει

τη λίστα των συνδεμένων διακομιστών

Αν δεν υπάρχει διακομιστής UPnP στο δίκτυο, εμφανίζεται το μήνυμα Server not

found (Δεν βρέθηκε διακομιστής)

 Σρησιμοποιήστε τα πλήκτρα ελέγχου περιήγησης ▲ ή ▼ και ▶ για επιλογή του διακομιστή που επιθυμείτε
 → Η οθόνη του Station (Σταθμός) εμφανίζει

την μουσική του υπολογιστή όπως στον υπολογιστή

#### Αν το WAS5 Station (Σταθμός) έχει κάποτε συνδεθεί με το Center (Κέντρο) αλλά αυτή τη στιγμή είναι αποσυνδεμένο από το Center (Κέντρο)

- Συνδέστε το νέο σταθμό στην παροχή ισχύος
   → Εμφανίζεται το μήνυμα "Connecting to Center" (Γίνεται σύνδεση με το Κέντρο)
- **Ο** Για σύνδεση με κάποιο διακομιστή UPnP, πιέστε MENU στο τηλεχειριστήριο
   → Εμφανίζεται το μήνυμα Installation Mode και Select Server (Επιλογή Διακομιστή)
- Χρησιμοποιήστε τους ελέγχους πλοήγησης
   ▲ ή ▼ και ► για να επιλέξετε Select

#### Server

 Η οθόνη του Station (Σταθμός) εμφανίζει τη λίστα των συνδεμένων διακομιστών
 Αν δεν υπάρχει διακομιστής UPnP στο δίκτυο, εμφανίζεται το μήνυμα Server not found (Δεν βρέθηκε διακομιστής)

 Χρησιμοποιήστε τα πλήκτρα ελέγχου περιήγησης ▲ ή ▼ και ▶ για επιλογή του διακομιστή που επιθυμείτε
 → Η οθόνη του Station (Σταθμός) εμφανίζει την μουσική του υπολογιστή όπως στον υπολογιστή

### Αν το WAS5 Station (Σταθμός) δεν έχει συνδεθεί ποτέ με το Center (Κέντρο) ή με διακομιστή,

- Ελέγξτε αν ο υπολογιστής σας με ενεργοποιημένο UPnP έχει τεθεί σε λειτουργία
- Συνδέστε το νέο σταθμό στην παροχή ισχύος
   → Η οθόνη του Station (Σταθμός) εμφανίζει

τη λίστα των συνδεμένων διακομιστών 3 Χρησιμοποιήστε τα πλήκτρα ελέγχου

περιήγησης ▲ ή ▼ και ▶ για επιλογή του διακομιστή που επιθυμείτε

Η οθόνη του Station (Σταθμός) εμφανίζει την μουσική του υπολογιστή όπως στον υπολογιστή

#### Για αναπαραγωγή μουσικής σε διακομιστή UPnP

- Βεβαιωθείτε ότι το Σταθμός είναι ενεργοποιημένος
- Ελέγξτε αν το WAS5 Station (Σταθμός) είναι συνδεμένο με κάποιο διακομιστή UPnP
   → Η οθόνη του Station (Σταθμός) εμφανίζει την μουσική του υπολογιστή όπως στον υπολογιστή
- ③ Χρησιμοποιήστε τα πλήκτρα ελέγχου περιήγησης ▲ ή ▼ και ► για επιλογή
- Πατήστε ΟΚ για να ξεκινήσει η αναπαραγωγή

### Διαφωτιστικές συμβουλές:

- Στην κατάσταση λειτουργίας UPnP του WAS5, οι επιλογές MUSIC FOLLOWS ΜΕ και MUSIC BROADCAST είναι απενεργοποιημένες.

### SLEEP

Μπορείτε να ορίσετε μια συγκεκριμένη περίοδο χρόνου, με την πάροδο της οποίας το Κέντρο ή ο Σταθμός θα περάσει σε αναμονή.

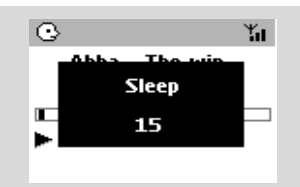

 Στο τηλεχειριστήριο, πατήστε SLEEP επαναλαμβανόμενα για να επιλέξετε την επιθυμητή περίοδο χρόνου (σε λεπτά):
 → Η οθόνη δείχνει στη σειρά: Sleep 15, 30, 45, 60, 90, 120, Off

Η οθόνη δείχνει την επιλογή για σύντομο χρονικό διάστημα και επιστρέφει στην προηγούμενη κατάσταση.

Για να δείτε την αντίστροφη μέτρηση χρόνου στη λειτουργία αναμονής, πατήστε ξανά SLEEP.

Για να απενεργοποιήσετε το χρονοδιακόπτη αναμονής, πατήστε **SLEEP** μέχρι να εμφανιστεί το μήνυμα **Sleep Off** 

### ή

#### Πατήστε STANDBY-ON/ ECO POWER

για να περάσει η συσκευή σε αναμονή (ή  $^{(1)}$  στο τηλεχειριστήριο)

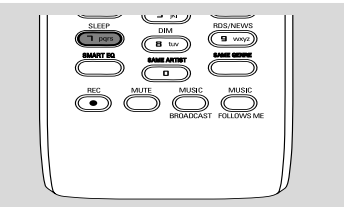

### Επαναφορά

Εάν επιθυμείτε, μπορείτε να επαναφέρεται το Κέντρο ή το Σταθμό στις προεπιλεγμένες ρυθμίσεις του (συμπεριλαμβανομένης της ρύθμισης δικτύου).

#### Πότε πρέπει να επαναλάβετε τη ρύθμιση του κέντρου (Center) ή του σταθμού (Station)

- Η επαναρύθμιση του κέντρου (Center) ή του σταθμού (Station) βοηθάει στην αποκατάσταση της σύνδεσης ανάμεσα στο κέντρο (Center) και το σταθμό (Station)
- Για αλλαγή του τρόπου σύνδεσης του κέντρου (Center) με το PC, πρέπει να επαναρυθμίσετε το κέντρο (Center) (δείτε την Επιλογή Ι, Επιλογή 2 ή Επιλογή 3 στο Σύνδεση στον υπολογιστή σας)
- Βεβαιωθείτε ότι η συσκευή έχει ενεργοποιηθεί (Δείτε Βασικές λειτουργίες)
- Πατήστε και κρατήστε πατημένο το κουμπί STOP • MENU για να εισέλθετε στην οθόνη ΜΕΝΟΥ(ή πατήστε MENU στο τηλεχειριστήριο)
- Χρησιμοποιήστε τους ελέγχους πλοήγησης
   ▲ ή ▼ και ► για να εισέλθετε στα Τευυιξητ
- Χρησιμοποιήστε τους ελέγχους πλοήγησης
   ▲ ή ▼ και ► για να εισέλθετε στο Σετυοσε ζαγυοσς τευυιζητ
- ⑤ Πατήστε ▲ ή ▼ και ▶ για να επιλέξετε Yes
   → Η συσκευή έχει επανεκκινηθεί.
   Εμφανίζεται η οθόνη επιλογής γλώσσας.
- Επιλέξτε την επιθυμητή γλώσσα: Αγγλικά, Γαλλικά, Ισπανικά, Ολλανδικά, Ιταλικά και Γερμανικά

Η συσκευή περνά σε Installation Mode.

→ Ξεκινά η ανίχνευση Κέντρου ή Σταθμών. Η σύνδεση Wi-Fi δημιουργείται ξανά.

#### Εάν στο Κέντρο έχει γίνει επαναφορά και στους Σταθμούς δεν έχει γίνει επαναφορά:

Στα Stations (Σταθμοί), εισέρχεστε σε Installation Mode με:

α. Αποσυνδέστε το φις τροφοδοσίας του
 Station (Σταθμός) από την πρίζα και μετά συνδέστε το πάλι

→ Εμφανίζεται το μήνυμα "Connecting to Center" (Γίνεται σύνδεση με το Κέντρο) β. πιέστε MENU για είσοδο στην οθόνη επιλογής Installation Mode και Select Server (Επιλογή Διακομιστή) γ. Χρησιμοποιήστε τους ελέγχους

πλοήγησης ▲ ή ▼ και ▶ για να επιλέξετε Installation Mode.

#### Εάν στο Σταθμό έχει γίνει επαναφορά και στο Κέντρο όχι:

- Στο Κέντρο, επιλέξετε λειτουργία HD και στη συνέχεια, εισέλθετε στο Installation Mode:
  - α. Πατήστε **ΜΕΝU**.

β. Χρησιμοποιήστε τους ελέγχους

πλοήγησης ▲ ή ▼ και ► για να εισέλθετε στο μενού Station Mgnt

γ. Στο μενού Station Mgnt,

χρησιμοποιήστε τους ελέγχους πλοήγησης

▲ ή ▼ και ► για να επιλέζετε Αδδ Ξεψ Τυαυιοξ

Ξεκινά η ανίχνευση για Σταθμούς.

#### Εάν έχει γίνει επαναφορά σε Κέντρο και Σταθμούς:

- Κάντε ότι κάνατε κατά την πρώτη σύνδεση
   Wi-Fi (δείτε Εγκατάσταση, Εγκατάσταση σύνδεσης Wi-Fi μεταξύ Κέντρου και Σταθμού)
- Εάν είναι απαραίτητο, πατήστε STOP για να εξέλθετε από το Installation Mode όταν εντοπιστεί το όλοι οι Σταθμοί.

#### Διαφωτιστικές συμβουλές:

 Χρειάζεται επαναφορά του WAC5 Center (Κέντρο) όταν αλλάζετε τις ρυθμίσεις δικτύου σας (Δείτε Σύνδεση στον υπολογιστή σας, Προσαρμοσμένη Εγκατάσταση).

### Γενικά

| Ισχύς ΑC |                   |   |
|----------|-------------------|---|
| WAC5     | 230V ±10%         | ś |
| WAS5     | 120±10%-230V ±10% | ś |

### Κατανάλωση ισχύος

### Ενεργό

| · · · · · · · · · · · · · · · · · · · |                     |
|---------------------------------------|---------------------|
| WAC5                                  | < 15W               |
| WAS5                                  | < 5W                |
| Κατάσταση αναμονής                    |                     |
| WAC5                                  | < 13W               |
| WAS5                                  | < 3W                |
| Κατάσταση αναμονής Εδ                 | ξοικονόμησης Ισχύος |
|                                       | < 1\\/              |

| WAC5 | <br>< | 1W |
|------|-------|----|
| WAS5 | <br>< | 1W |

### Διαστάσεις, πλάτος ω ύψος ω μήκος

| WAC5 | 360 x 70 x 326mm |
|------|------------------|
| WAS5 | 80 x 173 x 186mm |

| Βάρος |
|-------|
|-------|

| WAC5 | <br>4.0 | kg |
|------|---------|----|
| WAS5 | <br>0.5 | kg |

### LINE OUT

| Επίπεδο εξόδου           |                 |
|--------------------------|-----------------|
| WAC5                     | . 500mV(±1.5dB) |
| WAS5                     | 900mV           |
| Σύνθετη αντίσταση εξόδου | 3.5k Ω          |
| Παραμόρφωση              | ≤ 0.5%          |
| Διαφορά καναλιών         | ≤ 3dB           |
| Διαχωρισμός καναλιών     | ≥ 60dB          |
|                          |                 |

Λόγος σήματος προς θόρυβο ≥ 76 dBA (IEC)

### Ασύρματο

| Βασικός τρόπος λειτουργίας ασύρματου |
|--------------------------------------|
|                                      |
| πρωτόκολλο ασφαλείας                 |
| WEP (64 ή 128bit), WPA-PSK           |
| Συνολική αρμονική παραμόρφωση        |
| 2412-2462 MHz (CH1-CH11)             |

### HDD/Συσκευής αναπαραγωγής CD (μόνο WAC5)

| Εύρος συχνότητας 30-18000 Hz, -3 dB          |
|----------------------------------------------|
| Λόγος S/N ≥ 72 dBA (IEC)                     |
| MPEG 1 Layer 3 (MP3-CD) MPEG AUDIO           |
| MP3-CD ρυθμός                                |
| 32-256 kbps, VBR                             |
| WMA <b>ρυθμός και</b> 160kbps                |
| Συχνότητες δειγματοληψίας 32, 44.1, 48 kHz   |
| Χωρητικότητα αποθήκευσης (μόνο WAC5).        |
|                                              |
| Rec quality                                  |
| Rec speed 1x, 4x                             |
| * Η πραγματική μορφοποιημένη χωρητικότητα θα |
| είναι μικοότερη                              |

είναι μικρότερη

Οι προδιαγραφές και η εξωτερική εμφάνιση υπόκεινται σε αλλαγές χωρίς προηγούμενη ειδοποίηση.

#### ΠΡΟΕΙΔΟΠΟΙΗΣΗ

Σε καμιά περίπτωση δεν πρέπει να επιχειρήσετε να επισκευάσετε μόνοι σας το σύστημα, διότι κάτι τέτοιο θα καταστήσει άκυρη την εγγύηση. Μην ανοίγετε το σύστημα, γιατί υπάρχει κίνδυνος ηλεκτροπληξίας.

Σε περίπτωση βλάβης, ελέγξτε πρώτα τα παρακάτω σημεία, προτού πάτε το σύστημα για επισκευή. Εάν δεν μπορέσετε να επιλύσετε το πρόβλημα ακολουθώντας αυτές τις υποδείζεις, συμβουλευτείτε τον αντιπρόσωπό σας ή το σέρβις.

| Πρόβλημα                                        |   | Λύση                                                                        |
|-------------------------------------------------|---|-----------------------------------------------------------------------------|
| Σύνδεση Wi-Fi:                                  | ~ | Βεβαιωθείτε ότι έχετε τοποθετήσει το<br>Κέντρο και το Σταθμό δίπλα-δίπλα σε |
| Κατά τη διάρκεια της πρώτης                     |   | επίπεδη και στερεή επιφάνεια                                                |
| ενκατάστασης, η οθόνη του Σταθμού               | ~ | Βεβαιωθείτε ότι έχετε συνδέσει το Κέντρο                                    |
| εμφανίζει το μήγυμα "Searching for              |   | στο ρεύμα                                                                   |
| Center" (Ανίγνεμση για Κέντοο).                 | ~ | Όταν προσθέτετε ένα νέο σταθμό.                                             |
|                                                 |   | βεβαιωθείτε ότι το κέντοο βοίσκεται σε                                      |
|                                                 |   | Installation Mode ( $\Lambda \epsilon i \tau \epsilon$ HD. Station          |
|                                                 |   | Management)                                                                 |
| Λαμβάνω παρεμβολές στον ασύρματο                | ~ | Απεγεονοποιήστε τον πλησιέστερο                                             |
| σύνδεσμο (WiFi) μεταξύ κέντρου και              |   | ασύουστο δοομολογητή εάν παρουσιαστεί                                       |
| σταθμού.                                        |   | ασορματό ορομολογητη εαν παροσοιαστεί                                       |
| Το WACS5 λειτουργεί σε φάσμα                    |   |                                                                             |
| ραδιοσυχνότητας 2,4GHz. Πολλές άλλες            |   | (Center) kat 100 0 ladµ00 (Station)                                         |
| οικιακές / ΙΙΙ συσκευές λειτουργούν στο ίδιο    |   |                                                                             |
| φασμα συχνοτητας, για παραδειγμα: φουρνοι       |   | Εαν λειτουργειτε τη συσκευη, σταματηστε                                     |
| μικροκυματών, τηλεφωνά Dect, συσκευες           |   | την αναπαραγωγη και λαβετε τα ακολουθα                                      |
| ρμφεύοουθ οπως ακουοτικά ρμφεύοουθ,             |   | καταλληλα μετρα:                                                            |
| ποντικία υπολογιστών, ασυρματοι                 | ~ | Διατηρειται το Κεντρο και το Σταθμο σε                                      |
| σμυβατοί εκτυπωτές WiFi PDA Δυτές οι            |   | αποσταση τουλαχιστον 3 μετρων απο                                           |
| συσκειτές υπορούν να προκαλέσουν                |   | τετοιες συσκευες                                                            |
| παρεμβολές με το σύνδεσμο WiFi μεταξύ           | ~ | Χρησιμοποιηστε το πληκτρο WEP οταν                                          |
| Κέντοο και Σταθμού, με αποτέλεσμα               |   | συνδέετε το Κέντρο και το Σταθμό σε                                         |
| παρεμβολές όπως διακοπή κατά την                |   | υπάρχον ασύρματο δίκτυο ΗΥ. Ανατρέξτε                                       |
| αναπαραγωγή, αργή απόκριση της συσκευής         |   | στο εγχειρίδιο χρήσης του δρομολογητή                                       |
| στη λειτουργία. Η σοβαρότητα των                |   | σας η Σύνδεση στον υπολογιστή σας:                                          |
| παρεμβολών διαφέρει ανάλογα με την              |   | Εναλλακτική λύση 2.                                                         |
| έκταση ακτινοβολίας της συσκευής και την        | ~ | Αλλάξτε το κανάλι λειτουργίας του Κέντρου                                   |
| ισχύ των σημάτων Wi-Fi στη θέση.                |   | και του Σταθμού όταν τα συνδέεται με                                        |
|                                                 |   | υπάρχον ασύρματο δίκτυο ΗΥ. Για να μάθετε                                   |
| Τηλεγειοιστήσιο:                                |   | περισσότερα σχετικά με την αλλαγή                                           |
|                                                 |   | καναλιών, δείτε το εγχειρίδιο Σύνδεση στον                                  |
| Όταν χρησιμοποιώ το τηλεχειριστήριο 2           |   | υπολογιστή σας                                                              |
| δρόμων του Κέντρου, αρχίζει να δείχνει          | ~ | Εάν είναι εφικτό, αλλάξτε τα κανάλια                                        |
| για πολύ ώρα"Connectingconnecting"              |   | λειτουργίας των άλλων συσκευών Wi-Fi στην                                   |
| (σύνδεσησύνδεση).                               |   | οικία σας                                                                   |
| Όταν διαβάσετε αυτό το μήνυμα στο               | ~ | Στρέψτε τις συσκευές σε διαφορετικές                                        |
| τηλεχειριστήριο 2 δρόμων, υπάρχει               |   | κατευθύνσεις για να μειώσετε τις                                            |
| ενδεχόμενο παρεμβολής των ακόλουθων             |   | παρεμβολές                                                                  |
| συσκευών στο τηλεχειριστήριό σας:               |   |                                                                             |
| <ol> <li>σήματα παρεμβολής από οθόνη</li> </ol> | ~ | Βεβαιωθείτε ότι η τηλεόραση πματνα έχει                                     |
| τηλεόρασης πλάσμα (εάν είναι                    |   | ενεργοποιηθεί                                                               |
| ενεργοποιημένη η συσκευή)                       | ~ | Βεβαιωθείτε ότι έχετε τοποθετήσει δυο                                       |
| 2) αντικοομόμενα σήματα ΙΒ από κοντινό          |   | ξεχωριστές συσκευές λειτουργίας IR (είτε                                    |
| Σταθμό WAS5                                     |   | στο Σταθμό) σε ξεχωριστά δωμάτια, όπου                                      |

είναι εφικτό

#### 2 Σταθμοί αντιδρούν όταν λειτουργείτε το τηλεχειριστήριο του Κέντρου

x αναβοσβήνει στη σύγχρονη παρουσίαση του τηλεχειριστηρίου του Κέντρου

Μετά την ενεργοποίηση της συσκευής, στη σύγχρονη παρουσίαση του τηλεχειριστηρίου του Κέντρου δεν υπάρχουν ενδείζεις

Το τηλεχειριστήριο δεν λειτουργεί σωστά.

### CD

Εμφανίζεται το μήνυμα "No Disc"/ "Cannot read CD" (Δεν Υπάρχει Δίσκος/ Δεν Μπορεί να Αναγνώσει το CD)

Ο ήχος δεν μπορεί να ακουστεί ή είναι κακής ποιότητας.

Ο δίσκος παραβλέπει κομμάτια

Ο ήχος υπερπηδά κατά την αναπαραγωγή MP3/WMA

- Το τηλεχειριστήριο του κέντρου είναι αρκετά δυνατό για να λειτουργεί 2 Σταθμοί εντός συγκεκριμένης απόστασης ή γωνίας.
   Βεβαιωθείτε ότι έχετε τοποθετήσει 2
   Σταθμοί σε διαφορετικά δωμάτια ή ότι έχετε τοποθετήσει 2 Σταθμοί σε διαφορετικές γωνίες
- Χρησιμοποιήστε το τηλεχειριστήριο του Σταθμού ή τους ελέγχους της συσκευής.
- Σφάλμα σήματος. Βεβαιωθείτε ότι έχετε στρέψει το τηλεχειριστήριο προς την περιοχή ΙR της συσκευής που επιθυμείτε να λειτουργήσετε
- Ενεργοποιήσατε τη συσκευή χρησιμοποιώντας τον έλεγχο στη συσκευή αντί στο τηλεχειριστήριο του Κέντρου. Πατήστε **REFRESH** στο τηλεχειριστήριο κέντρου για να συγχρονίσετε την παρουσίασή τους.
- Αφαιρέστε την προστατευτική πλαστική ετικέτα προτού χρησιμοποιήσετε το τηλεχειριστήριο σταθμού.
- Μειώστε την απόφαση μεταξύ τηλεχειριστηρίου και συσκευής.
- Εισάγετε τις μπαταρίες με τους πόλους (σήματα +/-) ευθυγραμμισμένους σύμφωνα με τις οδηγίες.
- Αντικατάσταση μπαταριών.
- Στρέψτε το τηλεχειριστήριο στον αισθητήρα IR.
- Εισαγωγή κατάλληλου δίσκου.
- Ελέγξτε εάν ο δίσκος έχει εισαχθεί με τα γραφικά προς τα επάνω
- Περιμένετε μέχρι να καθαριστεί η συμπύκνωση υγρασίας στο φακό.
- Αντικαταστήστε ή καθαρίστε το δίσκο, δείτε «Συντήρηση».
- Χρησιμοποιήστε ένα οριστικοποιημένο CD-RW ή CD-R.
- Προσαρμογή έντασης ήχου στο συνδεμένο ηχοσύστημα
- Αντικαταστήστε ή καθαρίστε το δίσκο
- Απενεργοποιήστε την SHUFFLE
- Το αρχείο MP3 που δημιουργήθηκε στο επίπεδο συμπίεσης υπερβαίνει τα 320kbps.
   Για την αντιγραφή κομματιών CD ήχου χρησιμοποιήστε χαμηλότερο επίπεδο συμπίεσης.
- Αντικατάσταση ή καθαρισμός δίσκου.